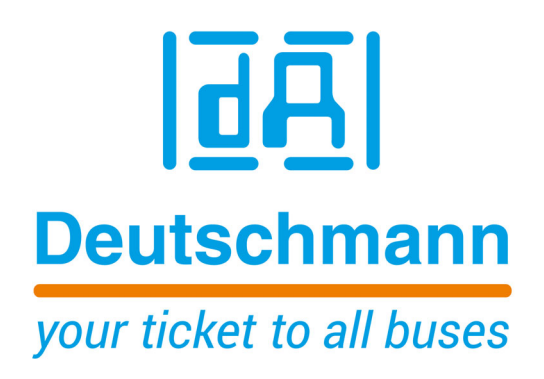

Instruction manual LOCON 100 / 200 and ROTARNOCK 80 / 100 with Fieldbus connection

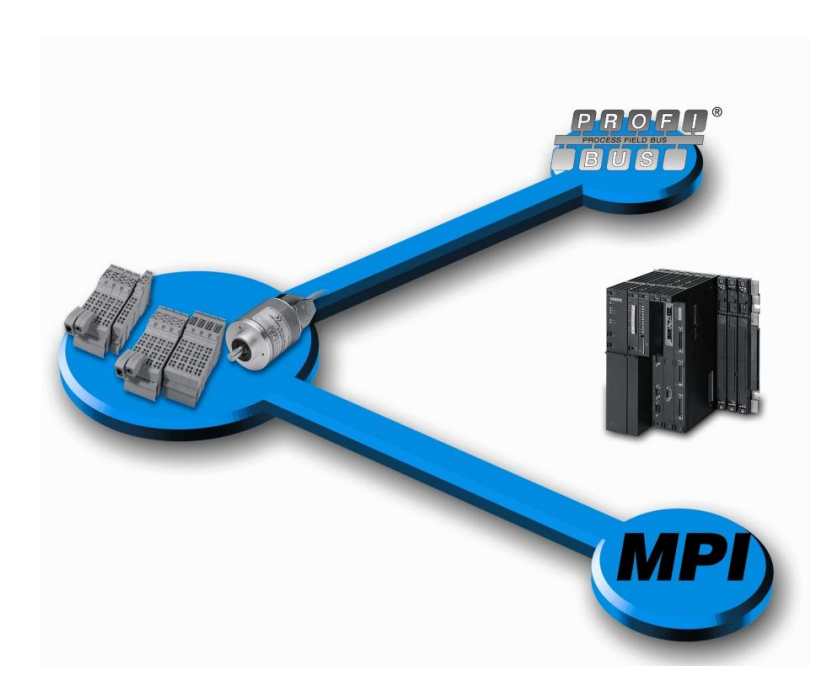

Deutschmann Automation GmbH & Co. KG www.deutschmann.com | wiki.deutschmann.de

Manual Art.-No. V3526E

| 1 | Introd | Juction                                                       |
|---|--------|---------------------------------------------------------------|
|   | 1.1    | On this manual                                                |
|   | 1.1.   | 1 Symbols                                                     |
|   | 1.1.   | 2 Concepts                                                    |
|   | 1.1.   | 3 Suggestions                                                 |
|   | 1.2    | Product program of Deutschmann Automation                     |
| 2 | Intro  | duction                                                       |
| 3 | Prog   | ram                                                           |
| 4 | Sync   | hronization (starting phase)8                                 |
|   | 4.1    | Data exchange                                                 |
|   | 4.2    | Data structure of a request (from PLC to cam control)         |
|   | 4.3    | Process data in Multiturn-format                              |
| 5 | Table  | -types of the parameter-data-table                            |
| 6 | Offse  | .t-table                                                      |
|   | 6.1    | Offset-table for idle time                                    |
|   | 6.2    | Idle time: IDLE                                               |
|   | 6.3    | Offset table for control table                                |
|   | 6.4    | Devices control-table: CONTROL_TYPE                           |
|   | 6.5    | Offset table for (Multiturn) cams                             |
|   | 6.6    | Cams (for Multiturn): CAM_MT                                  |
|   | 6.7    | Offset table for direction cams                               |
|   | 6.8    | Direction cams: DIRECTION_CAM_NEW                             |
|   | 6.9    | Offset table for angle-time cams                              |
|   | 6.10   | Angle-time cams: AT_CAM_ST                                    |
|   | 6.11   | LOGIC-function: LOGIC                                         |
|   | 6.12   | GSD-modules for PROFIBUS cam control                          |
|   | 6.13   | Example: Parameter-table                                      |
| 7 | Data   | component-generator                                           |
| 8 | Exam   | ple: Connecting LOCON 200 via PROFIBUS to a PLC               |
|   | 8.1    | Protocol: S7                                                  |
|   | 8.2    | Configuring the PROFIBUS-ID                                   |
|   | 8.3    | Adding or deleting IO8-expansions (optional)                  |
|   | 8.3.   | 1 Adding further IO8-expansions (optional)                    |
|   | 8.3.   | 2 Deleting IO8-modules                                        |
|   | 8.4    | Importing, defining and describing data component with values |
|   | 8.4.   | 1 Importing and translating data components (optional)        |
|   | 8.4.   | 2 Defining data component (optional)                          |
|   | 8.4.   | 3     Defining values - setting cams     20                   |
|   | 8.5    | Defining or deleting symbols (optional)                       |

|    | 8.5.1    | Adding a new symbol (optional)                         | 22 |
|----|----------|--------------------------------------------------------|----|
|    | 8.5.2    | Deleting a symbol (optional)                           | 22 |
|    | 8.6 P    | rocess data                                            | 22 |
|    | 8.6.1    | Extending the process data of an IO8-module (optional) | 23 |
|    | 8.6.2    | Deleting an entry of the process data (optional)       | 24 |
|    | 8.6.3    | Displaying the process data                            | 24 |
| 9  | Setting  | the PROFIBUS-ID at LOCON and ROTARNOCK                 | 25 |
|    | 9.1 S    | etting the PROFIBUS-ID                                 | 25 |
|    | 9.1.1    | Example for S7 with PC-adapter                         | 25 |
|    | 9.1.2    | Example through RS232-interface via WINLOC32           | 25 |
|    | 9.1.3    | Example for WINLOC32-Upload                            | 26 |
|    | 9.1.4    | External setting of the PROFIBUS-ID                    | 26 |
| 10 | History  |                                                        | 27 |
| 11 | Program  | mming cable for ROTARNOCK                              | 28 |
| 12 | Error m  | essages                                                | 29 |
|    | 12.1 S   | tatus LED at the ROTARNOCK                             | 29 |
| 13 | Servicir | na                                                     | 30 |
|    | 13.1 D   | voturning a unit                                       | 30 |
|    |          |                                                        | 20 |
|    | 13.2 Ir  |                                                        | 30 |

## 1 Introduction

### 1.1 On this manual

This manual documents installation, functions and operation of the Deutschmann unit specified on the cover sheet and in the header.

#### 1.1.1 Symbols

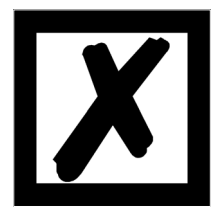

Particularly **important text sections** can be seen from the adjacent pictogram.

You should **<u>always</u>** follow this information since, otherwise, this could result in malfunctions or operating errors.

#### 1.1.2 Concepts

The expressions 'LOCON' and 'TERM' are frequently used throughout this manual with no further model specifications. In such cases, the information applies to the entire model series.

#### 1.1.3 Suggestions

We are always pleased to receive suggestions and wishes etc. and endeavour to allow for these. It is also helpful if you bring our attention to any errors.

#### **1.2 Product program of Deutschmann Automation**

A detailed and topical outline of our product range can be found on our homepage at http://www.deutschmann.de

## 2 Introduction

DEUTSCHMANN cam controls with PROFIBUS-interface can easily be operated at a PLC. For this it is necessary that the protocol S7 (status on delivery) is set at the cam control. All parameters from a cam control can be processed by the S7-protocol.

The S7-protocol allows the processing of the most important parameters in the cam control (see chapter 5 "Table-types of the parameter-data-table" on page 11).

This table form makes a parameterization easier.

This instruction manual describes the S7-protocol, see comment in chapter 8.1 "Protocol: S7" on page 17.

Besides, the devices ROTARNOCK 100, LOCON 100 and LOCON 200 support the "Com. Profile" protocol. For it the device is addressed in the PROFIBUS in accordance with the Deutschmann communication profile (see instruction manual "Communication Profile").

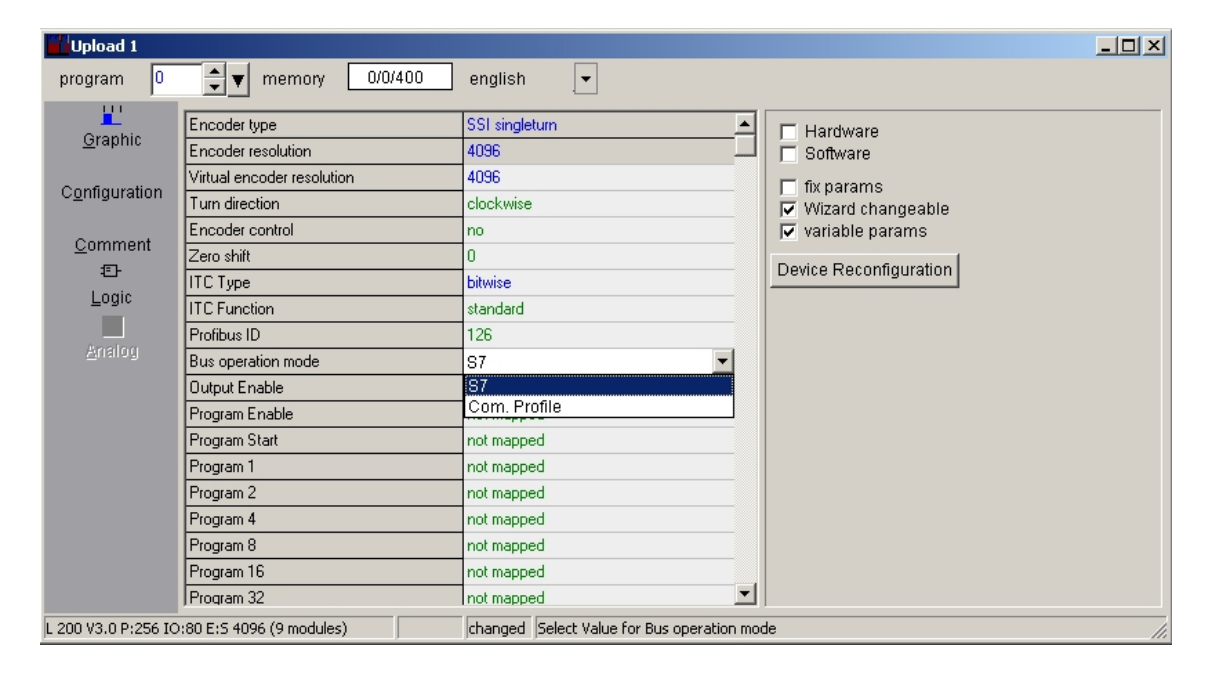

## 3 Program

At a PLC with PROFIBUS the transfer of the parameter data to the cam control is taken over by a PLC program (handling component).

The cam control transfers the process data back in every PROFIBUS cycle. The length of the process data is dependent on the cam control and the selected module of the GSD-file (see chapter "Explanation:" on page 15).

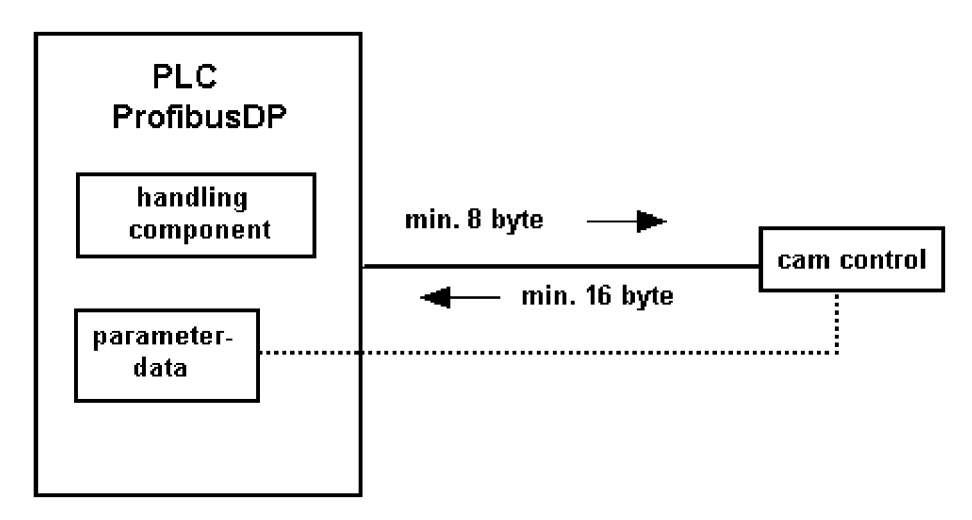

## 4 Synchronization (starting phase)

After switching on the cam control, the PLC and the cam control synchronize themselves. Afterwards the parameter data are copied to the cam control cyclically.

After switching on, the cam control sends a 0xC000 (bit 15 and 14 set in the 1. word) until it gets this word back from the PLC as an echo. After that the cam control sends a 0x0000 (bit 15 and 14 deleted in the 1. word) and ends the synchronization with it.

From that point on the handling component copies always 3 subsequent words from the parameter data table, from the address word via the bus to the cam control (see chapter 4.2 "Data structure of a request (from PLC to cam control)" on page 9).

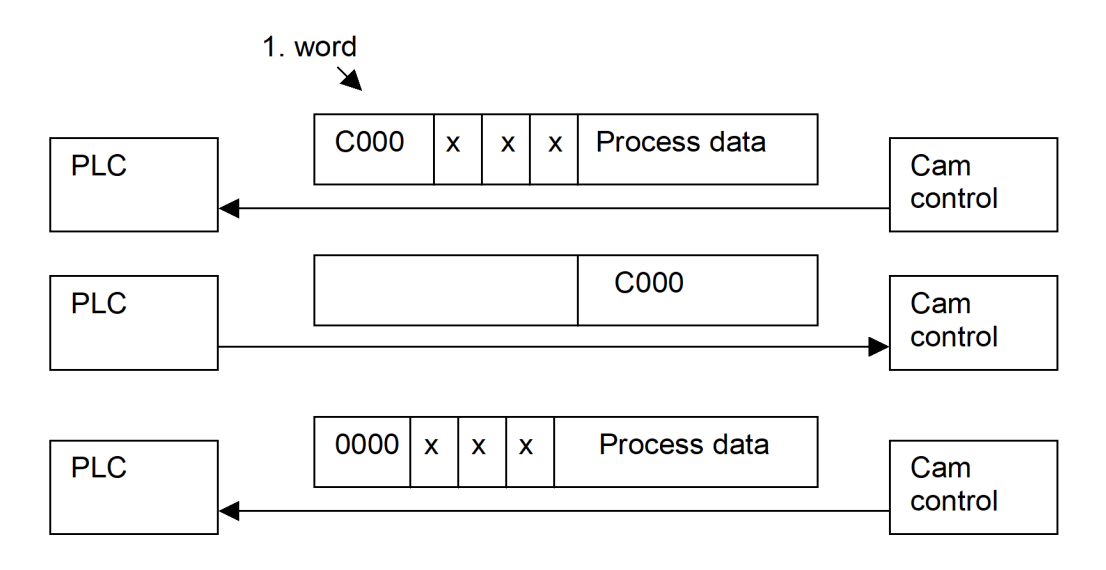

Values in hex x = not used

#### 4.1 Data exchange

Now the PLC sends 0x8000 (bit 15 write-req set) with start address of the first word from the table and the first three words from the parameter table.

A parameter table always starts with the address 0. All data have always to be copied in intervals of 6 byte to the cam control. As a confirmation the PLC waits for the first word of the request (0x8000 hex).

The second data record, that is sent from the PLC to the cam control is 0x8006 hex in the first word and the next three words from the parameter table.

Consequently the start address always has to be a multiple of 6. Reaching the end of the table the copy process starts again from the address 0.

As a confirmation the PLC waits for the first word of the request (0x8006 hex).

Besides the PLC always gets the process data back (see chapter 4.3 "Process data in Multiturn-format" on page 10).

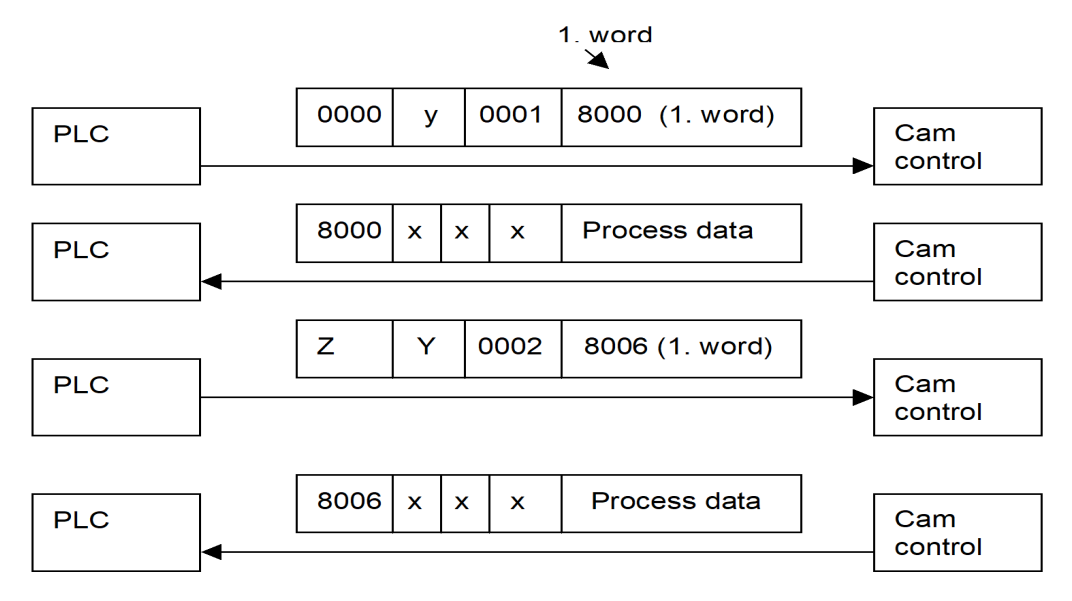

x = Not used

Y = Number of bytes of the offset table

Z = Start address of the parameter data, e. g. from type 2

#### 4.2 Data structure of a request (from PLC to cam control)

| 1. word |         |                       | 2. word       | 3. word       | 4. word | 5. word                 |
|---------|---------|-----------------------|---------------|---------------|---------|-------------------------|
| Bit 15  | Bit 14  | 13 0                  | 15 0          | 15 0          | 15 0    | only for logic function |
| Command | Command | Address pointer       | Data          | Data          | Data    |                         |
| 0       | 0       | not used              |               |               |         |                         |
| 0       | 1       | not used              | 6 byte data f | rom address i | oointer | 16 bit logic            |
| 1       | 0       | write-request         |               |               | Jointon |                         |
| 1       | 1       | sync (starting phase) |               |               |         |                         |

Note: With regard to the logic function, the following must be observed when using the 16 inputs:

\* ROTARNOCK 4-PROFIBUS: The 1st input is in the 10 byte in the 5th word in the PROFIBUS.

\* ROTARNOCK 100-PROFIBUS: The 1st input is in the 9 byte in the 5th word in the PROFIBUS.

### 4.3 Process data in Multiturn-format

From the 5. word on the process data are permanently provided.

| Word<br>Byte No. | 1. word<br>Byte 0, 1                                                            | 2. word<br>Byte 2, 3 | 3. word<br>Byte 4, 5 | 4. word<br>Byte 6, 7 | 5. word<br>Byte 8, 9 | 6. word<br>Byte 10, 11 | 7. word<br>Byte 12 , 13 |   |
|------------------|---------------------------------------------------------------------------------|----------------------|----------------------|----------------------|----------------------|------------------------|-------------------------|---|
| Bit              | 15 0                                                                            | 15 0                 | 15 0                 | 15 0                 | 31 16                | 150                    | 15 0                    | ] |
|                  | Copy of the<br>1. word<br>from the<br>PLC as<br>confirma-<br>tion of<br>receipt | _                    | _                    | _                    | Position             |                        | Speed                   |   |

#### Data structure of a response from the cam control to the PLC:

| <br>Byte 14  | Byte 15   | Byte 16          | Byte 17           | Byte 18            | Byte 19            |  |
|--------------|-----------|------------------|-------------------|--------------------|--------------------|--|
| <br>70       | 70        | 70               | 15 8              | 70                 | 70                 |  |
| <br>ActProgr | Error No. | Output<br>1 to 7 | Output<br>9 to 16 | Output<br>17 to 24 | Output<br>25 to 32 |  |
|              |           | 1 to 7           | 9 to 16           | 17 to 24           | 25 to 32           |  |

#### Assignment of the outputs to bits

#### Example:

| MSB      | <br>LSB      |
|----------|--------------|
| Bit 7    | Bit 0        |
| Output 8 | <br>Output 1 |

The status information on the outputs start from byte 16 on. Here that amount of outputs is transfered that is supported by the cam control.

## 5 Table-types of the parameter-data-table

| Description           | Fixed value | Table-type                              | Length |
|-----------------------|-------------|-----------------------------------------|--------|
| OFFSET_TYPE           | 0x0001      | Offset always starts at table-address 0 | WORD   |
|                       |             |                                         |        |
| IDLE_TYPE             | 0x0004      | Idle time table                         | WORD   |
| CONTROL_TYPE          | 0x0005      | Config-parameter table                  | WORD   |
|                       |             |                                         |        |
| CAM_MT_TYPE           | 0x0007      | Cams for Multiturn devices              | WORD   |
| DIRECTIONCAM_TYPE_NEW | 0x000F      | Direction cams                          | WORD   |
| AT_CAM_ST_TYPE        | 0x000B      | Angle-time cams                         | WORD   |
| LOGIC_TYPE            | 0x000C      | Logic function                          | WORD   |

## 6 Offset-table

In the offset-table three words are reserved in each case for the description of a parameter table. The first three words urgently have to be located at the beginning of this parameter table, they, themselves declare the offset-table.

The first word contains the key sign for this offset-table (0x0001), the second word contains the number of required bytes of the table and the third word contains the start address of the table. The start address of the offset-table always equals zero.

The entries in the offset-table enable already existing tables to be extended or new ones to be added. The parameter table always starts with the offset declaration (example).

| Description    | Value in the PLC | Function | Length |
|----------------|------------------|----------|--------|
| Offset_Type    | 1                |          | WORD   |
| Offset_Length  | To be calculated |          | WORD   |
| Offset_Address | 0                |          | WORD   |

Thereupon the declaration of each table follows by means of the offset-table.

#### 6.1 Offset-table for idle time

| Description  | Value in the PLC                     | Length |
|--------------|--------------------------------------|--------|
| Idle_Type    | 4                                    | WORD   |
| Idle_Length  | Number of required idle times by 6   | WORD   |
| Idle_Address | Address of the first idle time entry | WORD   |

#### 6.2 Idle time: IDLE

| Structure | Value | Function                                            | Length |
|-----------|-------|-----------------------------------------------------|--------|
| ProgNo    |       |                                                     | BYTE   |
| Output    |       | $0_n$ und OFF = 0 => this idle time will be deleted | BYTE   |
| IdleT_On  |       |                                                     | WORD   |
| IdleT_Off |       |                                                     | WORD   |

Any further required idle time will be lined up gaplessly.

In order to automatically program the cam control, the programmer of the PLC only has to change the corresponding values in the structure-table.

#### 6.3 Offset table for control table

| Description     | Value in the PLC                              | Length |
|-----------------|-----------------------------------------------|--------|
| Control_Type    | 5                                             | WORD   |
| Control_Length  | here fixed on 6                               | WORD   |
| Control_Address | Address of the first control entry (New_Prog) | WORD   |

#### 6.4 Devices control-table: CONTROL\_TYPE

In this table those bytes and flags are set by the PLC programmer, that carry out a specific configuration in the cam control. The table consist of six bytes:

| Description                 | Value     | Function                                             | Length |
|-----------------------------|-----------|------------------------------------------------------|--------|
| New_Prog                    | 015       | Select new program                                   | BYTE   |
| ConfigFlags: Teach _In_Zero | Bit 0     | Teach-In Zero Point (high active)                    | BOOL   |
| Invert_Encoder              | Bit 1     | Invert-Encoder-Countdir (0=not inverted, 1=inverted) | BOOL   |
| Error_Quit                  | Bit 2     | Error-Quit                                           | BOOL   |
| Res_03 Res_07               | Bit 3 - 7 | Res_03_Res_07                                        | BOOL   |
| Res_0                       |           |                                                      | BYTE   |
| Res_1                       |           |                                                      | BYTE   |
| Res_2                       |           |                                                      | BYTE   |
| Res_3                       |           |                                                      | BYTĒ   |

#### 6.5 Offset table for (Multiturn) cams

| Description    | Value in the PLC              | Length |
|----------------|-------------------------------|--------|
| CAM_MT_Type    | 7                             | WORD   |
| CAM_MT_Length  | Amount of required cams by 12 | WORD   |
| CAM_MT_Address | Address of the first MT-entry | WORD   |

#### 6.6 Cams (for Multiturn): CAM\_MT

| Structure | Value | Function                          | Length |
|-----------|-------|-----------------------------------|--------|
| ProgNo    |       |                                   | WORD   |
| Output    |       | 0 = deletes the cam in the device | WORD   |
| On        |       |                                   | DWORD  |
| Off       |       |                                   | DWORD  |

#### 6.7 Offset table for direction cams

| Description           | Value in the PLC                         | Length |
|-----------------------|------------------------------------------|--------|
| Direction_Cam_NewType | F                                        | WORD   |
| Direction_Cam_Length  | 6 byte                                   | WORD   |
| Direction_Cam_Address | Address of the first direction-cam-entry | WORD   |

#### 6.8 Direction cams: DIRECTION\_CAM\_NEW

The length of the direction cams-table is determined by the last output, which is used for the function of the direction cams. In the example below output 3 is the last output used for a direction evaluation. The table's length always has to be a multiple of 6 bytes. Therefore 3 "dummy"bytes have been added.

| Structure |  |
|-----------|--|
| Suuciure  |  |

| Structure                                                    | value | Length |
|--------------------------------------------------------------|-------|--------|
| Direction_Cam_New_Table.Direction_Cam_New[1].Output 0 Byte   | 0     | Byte   |
| Direction_Cam_New_Table.Direction_Cam_New[2].Output 1 Byte   | 1     | Byte   |
| Direction_Cam_New_Table.Direction_Cam_New[3].Output 2 Byte   | 2     | Byte   |
| Direction_Cam_New_Table.Direction_Cam_New[4].Reserved 0 Byte | 0     | Byte   |
| Direction_Cam_New_Table.Direction_Cam_New[5].Reserved 0 Byte | 0     | Byte   |
| Direction_Cam_New_Table.Direction_Cam_New[6].Reserved 0 Byte | 0     | Byte   |

The following values are possible:

- Update always (both directions) = default 0 =
- Update positive 1 =
- 2 = Update negative

#### 6.9 Offset table for angle-time cams

| Description       | Value in the PLC                     | Length |
|-------------------|--------------------------------------|--------|
| AT_CAM_ST_Type    | 0x0B                                 | WORD   |
| AT_CAM_ST_Length  | Amount of required cams by 6         | WORD   |
| AT_CAM_ST_Address | Address of the first angle-cam-entry | WORD   |

#### 6.10 Angle-time cams: AT\_CAM\_ST

| Structure | Value           | Function | Length |
|-----------|-----------------|----------|--------|
| ProgNo    |                 |          | BYTE   |
| Output    |                 |          | BYTE   |
| On        |                 |          | WORD   |
| Duration  | 0x0001 - 0x7EF4 | ms       | WORD   |

## 6.11 LOGIC-function: LOGIC

| Structure        | Value                           | Function                          | Length |
|------------------|---------------------------------|-----------------------------------|--------|
| ProgNo           | from 0 to MAX_PROG              |                                   | BYTE   |
| DestNo           | from 1 to 16                    | 0 deletes complete logic function | BYTE   |
| DestType         | 0 = hardware output             |                                   | BYTE   |
|                  | 1 = flag                        |                                   |        |
|                  | 2 = hardware output inverted    |                                   |        |
|                  | 3 = flag inverted               |                                   |        |
| OpNo1            | 1 - 32                          |                                   | BYTE   |
| ОрТуре1          | 0 = internal cam control output |                                   | BYTE   |
|                  | 1 = input: hard-/software       |                                   |        |
|                  | 2 = flag                        |                                   |        |
|                  | 3 = SR (shift register)         |                                   |        |
|                  | 4 = PB (only LOCON 200)         | input                             |        |
| LogicFct1-2      | 0 = none                        |                                   | BYTE   |
|                  | 1 = or                          |                                   |        |
|                  | 2 = and                         |                                   |        |
|                  | 3 = or not                      |                                   |        |
|                  | 4 = and not                     |                                   |        |
| OpNo2            | 1 - 32                          |                                   | BYTE   |
| OpType2          | see OpType1                     |                                   | BYTE   |
| LogicFct2-3      | see LogicFct1-2                 |                                   | BYTE   |
| OpNo3            | 1 - 32                          |                                   | BYTE   |
| ОрТуре3          | see OpType1                     |                                   | BYTE   |
| LogicFct3-4      | see LogicFct1-2                 |                                   | BYTE   |
| OpNo4            | 1 - 32                          |                                   | BYTE   |
| ОрТуре4          | see OpType1                     |                                   | BYTE   |
| OutputDelay      | ms                              | at present max. 255               | WORD   |
| OutputTrigger    | 0 = leading edge                |                                   | BYTE   |
|                  | 1 = trailing edge               |                                   |        |
| Module number    | 0 basis                         |                                   | BYTE   |
| (only LOCON 200) | x I/O-module number             |                                   |        |

## 6.12 GSD-modules for PROFIBUS cam control

| GSD-file | Module                | Cam control                    |
|----------|-----------------------|--------------------------------|
| R80      | "S7DB(universal)"     | ROTARNOCK 80                   |
|          |                       |                                |
| R100     | "S7DB(universal)"     | ROTARNOCK 100                  |
| R100     | "S7DB(uni.)+logic16"  | ROTARNOCK 100 with logic       |
|          |                       |                                |
| L100     | "S7DB(universal)"     | LOCON 100                      |
| L100     | "S7DB(uni.)+logic8"   | LOCON 100 with 8 logic inputs  |
| L100     | "S7DB(uni.)+logic16"  | LOCON 100 with 16 logic inputs |
|          |                       |                                |
| L200     | "L200-Basis(S7-mode)" | LOCON 200 (incl. logic)        |
| L200 IO8 | "L200-IO8"            | LOCON 200-IO8-expansion        |

#### 6.13 Example: Parameter-table

| Address in dez | Description           | Length | Value in dez |
|----------------|-----------------------|--------|--------------|
| 0              | Offset_Type           | WORD   | 1            |
| 2              | Offset_Length         | WORD   | 12           |
| 4              | Offset_Address        | WORD   | 0            |
| 6              | Cam_MT_Type           | WORD   | 3            |
| 8              | Cam_MT_Length         | WORD   | 6            |
| 10             | Cam_MT_Address        | WORD   | 12           |
| 12             | Cam_MT_Cam (1).ProgNo | WORD   | 0            |
| 14             | Cam_MT_Cam (1).Output | WORD   | 4            |
| 16             | Cam_MT_Cam (1).On     | DWORD  | 20           |
| 18             | Cam_MT_Cam (1).Off    | DWORD  | 40           |

In this example the output 4, Cam\_MT\_Cam(1).Output is set in the program 0, Cam\_MT\_Cam(1).ProgNr., between position 20, Cam\_MT\_Cam(1).On and 40, Cam\_MT\_Cam(1).Off. The value Cam\_MT\_Length is the amount of bytes and is calculated as follows: Amount of cams multiplied by six.

Offset\_Length is the amount of bytes of the offset parameters, always starting at zero and ending at the address 10 in this example.

#### **Explanation:**

| Туре  | Length  |
|-------|---------|
| BOOL  | 1 bit   |
| BYTE  | 8 bits  |
| WORD  | 2 bytes |
| DWORD | 4 bytes |

## 7 Data component-generator

The generator generates a desired parameter-table (empty) automatically in the AWL-format. With it the user is relieved of the calculation of the length-values and start addresses. The program can be loaded from our homepage at http://www.deutschmann.de.

| 🖪 S7DBGenerator                                                                                                    |                                                                                                    |                                                                                                    | <u> </u>                    |
|----------------------------------------------------------------------------------------------------|----------------------------------------------------------------------------------------------------|----------------------------------------------------------------------------------------------------|-----------------------------|
| Datei Hilfe<br>B-Datenbaustein<br>B-Nocken<br>Winkel-Winkel-Nocken<br>Winkel-Zeit-Nocken<br>Richtungsnocken<br>Totzeiten<br>Logik | Data-Block-DB<br>Name<br>Version<br>Geben Sie hier die 1<br>Namen und die Ver<br>darf zwischen 1 und<br>noch Leerzeichen e | 01<br>OhneName<br>1.0<br>Nummer des Datenbausteins sowie<br>sion an. Die Nummer des Datenbau<br>d 65535 sein, der Name darf weder<br>enthalten. | den<br>Isteins<br>Ieer sein |
| Datenbaustein                                                                                                    |                                                                                                    |                                                                                                    | V 1.53                      |

By a simple click on the flags you can select the language. Please execute the single points now one after the other (for further information please take a look at the help program).

In order to generate the data component, click on "File" -> "Generate data component" (see picture below); define the file name and save.

| 🚮 S7DBGenerator                                                                                                    |                                                                                                    |                                                                                                    |
|----------------------------------------------------------------------------------------------------|----------------------------------------------------------------------------------------------------|----------------------------------------------------------------------------------------------------|
| Datei Hilfe                                                                                                    |                                                                                                    |                                                                                                    |
| DB erzeugen<br>Beenden<br>Winkel-Winkel-Nocken<br>Winkel-Zeit-Nocken<br>Richtungsnocken<br>Dictuingsnocken<br>Dictuingsnocken<br>Dictuingsnocken<br>Dictuingsnocken | Data-Block-DB<br>Name<br>Version<br>Geben Sie hier die I<br>Namen und die Ver<br>darf zwischen 1 und<br>noch Leerzeichen e | 01<br>OhneName<br>1.0<br>Nummer des Datenbausteins sowie den<br>rsion an. Die Nummer des Datenbausteins<br>d 65535 sein, der Name darf weder leer sein<br>enthalten. |
| Datenbaustein                                                                                                    |                                                                                                    | V 1.53                                                                                                    |

## 8 Example: Connecting LOCON 200 via PROFIBUS to a PLC

This example is based on our sample project "Nsw\_v2\_d.zip" with the project planning software "Step 7 V5.3 + SP2". The following chapters explain the handling with the project. The optional chapters basically apply for hardware differences or they show where which changes have to be made.

### 8.1 Protocol: S7

As described in this manual in chapter 2 in the protocol S7 has to be set.

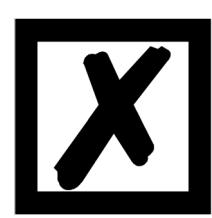

Attention: After a cold start all values in the cam control are deleted.

The PLC is master, therefore the programming can only be carried out through the PLC.

### 8.2 Configuring the PROFIBUS-ID

PROFIBUS Slave ID: 126 Dez default

In chapter 9 this manual shows the different possibilities how to set the PROFIBUS-slave-address.

In this example the PROFIBUS-ID is 9.

#### 8.3 Adding or deleting IO8-expansions (optional)

With a double click on *Hardware* you get to the overview. LOCON 200 + 2 IO8-expansions are default.

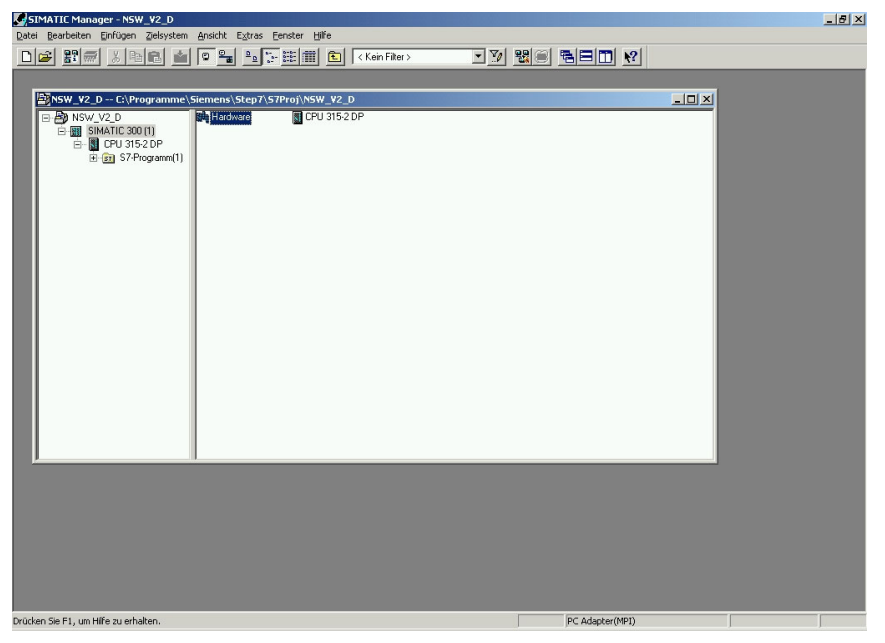

| 👪 HW Konfig -     | [SIMATIC 300 (1) (Konfi   | guration) NSW_¥2_D]              |           |               |              |   | ×                                                                                                    |
|-------------------|---------------------------|----------------------------------|-----------|---------------|--------------|---|----------------------------------------------------------------------------------------------------|
| I Station Be      | arbeiten Einfügen Zielsys | tem Ansicht E⊻tras Eenster Hilfe |           |               |              |   | _ 문 ×                                                                                                    |
| 0 2 8             |                           | 🛍 🋍 🗈 🖼 🕺                        |           |               |              |   |                                                                                                    |
|                   | CPU 315-2 DP<br>DP        | y                                | PRC       | DFIBUS: DP-Ma | uccili<br>dR | × | Suchers Ander Alexandree Standard Control Ander Alexandree Standard Control Ander Alexandree Standard Contro |
| • [<br>(e) [← ●   | LOCON-200-PB              |                                  |           |               |              | Ľ |                                                                                                    |
| Steckplatz        | DP-Kennung                | Bestellnummer / Bezeichnung      | E-Adresse | A-Adresse     | Kommentar    | 1 |                                                                                                    |
| 0                 | 183                       | 222 L200-Basis (SZ-Mode)         | 0.7       | 0.7           | Tronundrical |   |                                                                                                    |
| 1                 | 209                       | -> L200-Basis (SP-Mode)          | 811       | -             |              |   |                                                                                                    |
| 2                 | 208                       | -> L200-Basis (S7-Mode)          | 1213      |               |              |   |                                                                                                    |
| 3                 | 144                       | -> L200-Basis (S7-Mode)          | 14        |               |              |   |                                                                                                    |
| 4                 | 144                       | -> L200-Basis (S7-Mode)          | 15        |               |              |   |                                                                                                    |
| 5                 | 145                       | -> L200-Basis (S7-Mode)          | 1617      |               |              |   |                                                                                                    |
| 6                 | 161                       | > L200-Baxis (S7-Mode)           |           | 89            |              |   |                                                                                                    |
| 7                 | 8DX                       | L200-108                         | 20        | 20            |              |   |                                                                                                    |
| 8                 | 8DX                       | L200-108                         | 21        | 21            |              |   |                                                                                                    |
| 9                 |                           |                                  |           |               |              |   |                                                                                                    |
| 10                |                           |                                  |           |               |              |   |                                                                                                    |
| 11                |                           |                                  | _         |               |              |   |                                                                                                    |
| 12                |                           |                                  | _         |               |              |   |                                                                                                    |
| 13                |                           |                                  |           |               |              |   |                                                                                                    |
| 14                |                           |                                  | -         | -             |              |   |                                                                                                    |
| 10                |                           |                                  | _         | -             |              |   |                                                                                                    |
| 17                |                           |                                  | -         | -             |              |   |                                                                                                    |
| 17                |                           |                                  | _         | -             |              |   | PROFIBUS-DP-Slaves der SIMATIC                                                                                                    |
| 19                |                           |                                  |           |               |              |   | S7, M7 und C7 (dezentraler Aufbau)                                                                                                    |
| 20                |                           |                                  | -         |               |              |   |                                                                                                    |
| 1.0               | 1                         | 1                                | 1         | 1             | 1            |   |                                                                                                    |
| Drücken Sie F1, u | um Hilfe zu erhalten.     |                                  |           |               |              |   |                                                                                                    |

#### 8.3.1 Adding further IO8-expansions (optional)

After installing the gsd-file "L200.gsd" you can find it (like all Deutschmann cam controls) under: PROFIBUS-DP -> Further fielddevices -> PLC

Mark the existing Slave. An "L200-IO8"-expansion can now be added by using Drag + Drop.

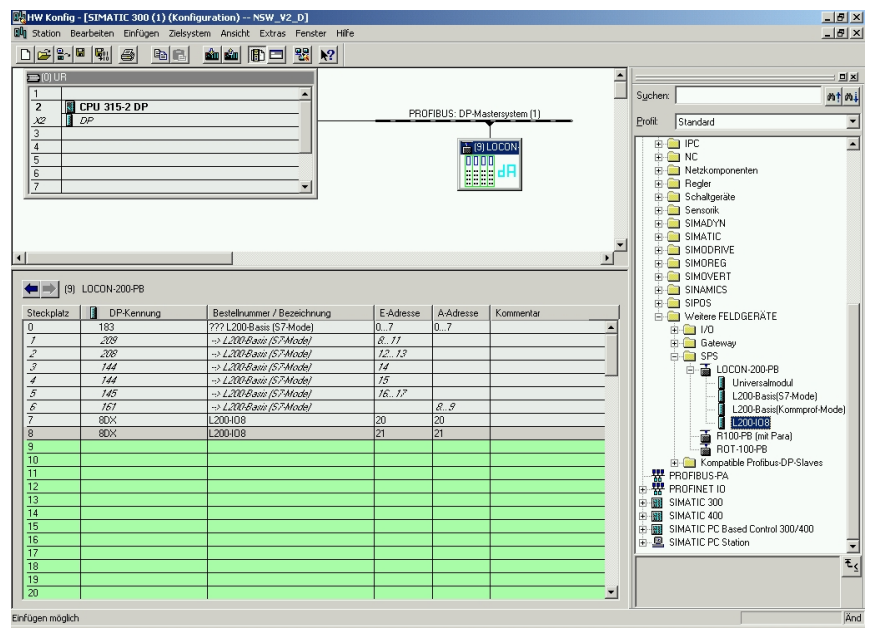

Afterwards the IO-address can be defined.

#### 8.3.2 Deleting IO8-modules

In order to delete the IO8-expansions select the last line, then press the right mouse button and choose "Delete".

| Station Bearbeiten Einrügen Zelsystem Arsicht Extras Fenster Hilfe         Image: Station Bearbeiten Einrügen Zelsystem Arsicht Extras Fenster Hilfe         Image: Station Bearbeiten Einrügen Zelsystem Arsicht Extras Fenster Hilfe         Image: Station Bearbeiten Einrügen Zelsystem Arsicht Extras Fenster Hilfe         Image: Station Bearbeiten Einrügen Zelsystem Arsicht Extras Fenster Hilfe         Image: Station Bearbeiten Einrügen Zelsystem Arsicht Extras Fenster Hilfe         Image: Station Bearbeiten Einrügen Zelsystem Arsicht Extras Fenster Hilfe         Image: Station Bearbeiten Einrügen Zelsystem Arsicht Extras Fenster Hilfe         Image: Station Bearbeiten Einrügen Zelsystem Arsicht Extras Fenster Hilfe         Image: Station Bearbeiten Einrügen Zelsystem Arsicht Extras Fenster Hilfe         Image: Station Bearbeiten Einrügen Zelsystem Arsicht Extras Fenster Hilfe         Image: Station Bearbeiten Extras Fenster Hilfe         Image: Station Bearbeiten Extras Fenster Hilfe         Image: Station Bearbeiten Extras Fenster Hilfe         Image: Station Bearbeiten Extras Fenster Hilfe         Image: Station Bearbeiten Extras Fenster Hilfe         Image: Station Bearbeiten Extras Fenster Hilfe         Image: Station Bearbeiten Extras Fenster Hilfe         Image: Station Bearbeiten Extras Fenster Hilfe         Image: Station Bearbeiten Extras Fenster Hilfe         Image: Station Bearbeiten Extras Fenster Hilfe         Image: Station Bearbeite                                                                                                    |                    |
|----------------------------------------------------------------------------------------------------|--------------------|
| □         □         ■         ■         ■         ■         ■         ■         ■         ■         ■         ■         ■         ■         ■         ■         ■         ■         ■         ■         ■         ■         ■         ■         ■         ■         ■         ■         ■         ■         ■         ■         ■         ■         ■         ■         ■         ■         ■         ■         ■         ■         ■         ■         ■         ■         ■         ■         ■         ■         ■         ■         ■         ■         ■         ■         ■         ■         ■         ■         ■         ■         ■         ■         ■         ■         ■         ■         ■         ■         ■         ■         ■         ■         ■         ■         ■         ■         ■         ■         ■         ■         ■         ■         ■         ■         ■         ■         ■         ■         ■         ■         ■         ■         ■         ■         ■         ■         ■         ■         ■         ■         ■         ■         ■         ■         ■                                                                                                    | _ 8                |
| CDUB         PROFIBUS: DP Mastersystem (1)         Supher:         Supher:         Suph                                                                                                    |                    |
| Image: Supervision of the supervision of the s |                    |
| 2         3         CPU 315-2 DP         PROFIBUS: DP Mattersystem (1)         End R           3         DP         Kopiern         CH+C         End Q         End Q           4                                                                                                    | mt m               |
| X2         DP         France         Point         Point         Point         Standard           3         4         5         5         CH + V         Bit of the the the the the the the the the the                                                                                                    |                    |
| 3                                                                                                    |                    |
| 5         Objekt tauschen                                                                                                    |                    |
| Objekt tauschen                                                                                                    |                    |
| 6 El 2005                                                                                                    |                    |
| 7 Mastersystem einhugen 🖶 👜 ET 2000                                                                                                    |                    |
| mastersystem trenden                                                                                                    |                    |
| PROFINEL TO System en agen Bi- Funktionsbaugrupper                                                                                                    | า                  |
| PROFILE Desystem centeri                                                                                                    |                    |
|                                                                                                    |                    |
| Baugruppe spezifizieren                                                                                                    |                    |
| Löchen Del Error                                                                                                    |                    |
| (9) LOCON-200-PB                                                                                                    |                    |
| Gehe zu                                                                                                    |                    |
| Steckplatz U DP-Kennung Bestellnummer / Bezeichnung Zugeordnete Baugruppen Fitern Be- SIMADYN                                                                                                    |                    |
| 0 193 ???!200Basis (S7Mode) Beshachter/Stevern                                                                                                    |                    |
| 7 218/ → 12008 and (5/4008/)                                                                                                    |                    |
| 2 200 - 2200 Symbole bearbeiten                                                                                                    |                    |
| A 144                                                                                                    |                    |
| 5 145 -> 1200 Ravin (S240x/H) Produktsupport-Informationen_Ctrl+F2                                                                                                    |                    |
| 6 161 → L200Basis (S7Mode) FAOs Ct1+F7 Weiter FEIDGER8                                                                                                    | F                  |
| 7 8DX L200-108 Handbuch-Suche Ctrl+F6                                                                                                    |                    |
| 18 8DX L200108 21 21 Gateway                                                                                                    |                    |
| 9                                                                                                    |                    |
| 10 e                                                                                                    | P8                 |
|                                                                                                    | Imodul             |
| L200-Bai                                                                                                    | sis(S7-Mode)       |
| 13                                                                                                    | sis(Kommprof-Mode) |
|                                                                                                    | Paue)              |
| 16 HIU048 (m)                                                                                                    | raiaj              |
|                                                                                                    |                    |
| 18                                                                                                    | £                  |
| 19                                                                                                    |                    |
| 20                                                                                                    |                    |
|                                                                                                    |                    |

After confirming the security query the last line will be deleted.

#### 8.4 Importing, defining and describing data component with values

#### 8.4.1 Importing and translating data components (optional)

Under *sources -> right mouse button -> external sources* a data component, generated by the DBGenerator can be imported.

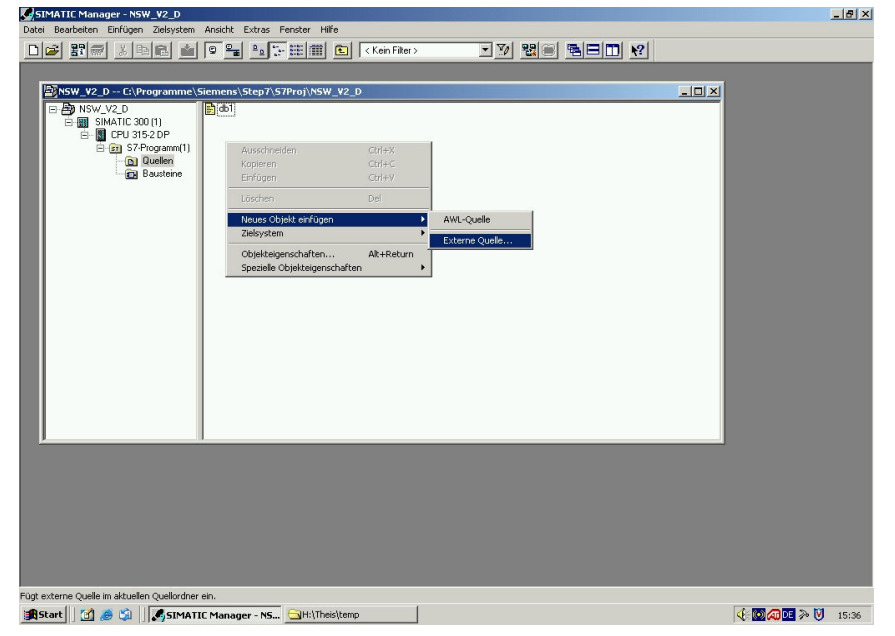

The new source (here "L200") has to be translated now. For it click with the right mouse button on the new source -> *translate*. (Depending on the defined DB number in the software "DBGenerator" it will appear in the category "components".)

#### 8.4.2 Defining data component (optional)

In the network 1 of the OB1 in line "DB\_NUM\_NSW:=W#16#1" (default = 1) the cam control data component is defined.

#### 8.4.3 Defining values - setting cams

The data component (here DB1) defined in chapter 8.4.2 can be called by a double-click left. Under *View* change to *Data view*.

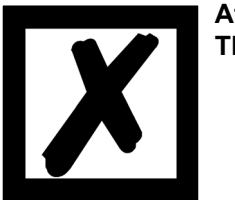

#### Attention:

The entry of all values is made in hexadecimal form!

| 🔣 KOP/AWL/FUP - [DB1 "DB_NSW          | W" N5W_V2_D\SIMATIC 300 (1)\CPU 315-2 DP\\DB1]                                    |                                      |                 | _ 8 ×    |
|---------------------------------------|-----------------------------------------------------------------------------------|--------------------------------------|-----------------|----------|
| 🕞 Datei Bearbeiten Einfügen Zielsy    | ystem Iest Ansicht E⊻tras Eenster Hilfe                                           |                                      |                 | _ 8 ×    |
|                                       |                                                                                   |                                      |                 |          |
|                                       | 8.0 OFFSET TABLE, CAM ST Table, CAM ST Length                                     | WORD                                 | V#16#30 V#10    | s#30     |
|                                       | 10.0 OFFSET TABLE, CAM ST Table, CAM ST Address                                   | WORD                                 | W#16#12 W#10    | 5#12     |
|                                       | 12.0 OFFSET TABLE, Control Table, Control Type                                    | WORD                                 | WE16E5 VE10     | 5#5      |
|                                       | 14.0 OFFSET TABLE. Control Table. Control Length                                  | WORD                                 | W#16#6 W#16     | 5#6      |
|                                       | 16.0 OFFSET_TABLE.Control_Table.Control_Address                                   | WORD                                 | U#16#42 U#10    | 5#42     |
|                                       | 18.0 CAM_ST_Table.CAM_ST[1].ProgNo                                                | BYTE                                 | B#16#0 B#10     | 5#0      |
|                                       | 19.0 CAM_ST_Table.CAM_ST(1).Output                                                | BYTE                                 | B#16#0 B#1      | 6#1      |
|                                       | 20.0 CAM_ST_Table.CAM_ST[1].On                                                    | WORD                                 | V#16#0 V#1e     | 5#0      |
|                                       | 22.0 CAM_ST_Table.CAM_ST[1].Off                                                   | WORD                                 | W#16#0 W#10     | 6#32     |
|                                       | 24.0 CAM_ST_Table.CAM_ST[2].ProgNo                                                | BYTE                                 | B#16#0 B#10     | 5#0      |
|                                       | 25.0 CAM_ST_Table.CAM_ST[2].Output                                                | BYTE                                 | B#16#0 B#16     | 5#2      |
|                                       | 26.0 CAM_ST_Table.CAM_ST[2].On                                                    | WORD                                 | U\$16\$0 U\$16  | 5#32     |
|                                       | 28.0 CAM_ST_Table.CAM_ST[2].Off                                                   | WORD                                 | V#16#0 V#16     | 5#64     |
|                                       | 30.0 CAM_ST_Table.CAM_ST[3].ProgNo                                                | BYTE                                 | B#16#0 B#10     | 5#0      |
|                                       | 31.0 CAM_ST_Table.CAM_ST[3].Output                                                | BYTE                                 | B#16#0 B#10     | 5#3      |
|                                       | 32.0 CAM_ST_Table.CAM_ST[3].On                                                    | WORD                                 | V#16#0 V#10     | 5#64     |
|                                       | 34.0 CAM_ST_Table.CAM_ST[3].Off                                                   | WORD                                 | V#16#0 V#1e     | 5#96     |
|                                       | 36.0 CAM_ST_Table.CAM_ST[4].ProgNo                                                | BYTE                                 | B#16#0 B#16     | 5#0      |
|                                       | 37.0 CAM_ST_Table.CAM_ST[4].Output                                                | BYTE                                 | B#16#0 B#10     | ō#4      |
|                                       | 38.0 CAM_ST_Table.CAM_ST[4].On                                                    | WORD                                 | V#16#0 V#10     | 5#96     |
|                                       | 40.0 CAM_ST_Table.CAM_ST[4].0ff                                                   | WORD                                 | V#16#0 V#1e     | 5#C8     |
|                                       | 42.0 CAM_ST_Table.CAM_ST[5].ProgNo                                                | BYTE                                 | B#16#0 B#16     | 5#0      |
|                                       | 43.0 CAM_ST_Table.CAM_ST[5].Output                                                | BYTE                                 | B#16#0 B#16     | 5#5      |
|                                       | 44.0 CAM_ST_Table.CAM_ST[5].On                                                    | WORD                                 | V#16#0 V#10     | 5#C8     |
|                                       | 46.0 CAM_ST_Table.CAM_ST(5).Off                                                   | WORD                                 | U#16#0 U#16     | 5#FA     |
|                                       | 48.0 CAM_ST_Table.CAM_ST(6).ProgNo                                                | BYTE                                 | B#16#0 B#16     | 5#0 +    |
| Programm BE Aufrufstr                 |                                                                                   | 1                                    | I I             | •        |
| ×                                     |                                                                                   |                                      |                 |          |
|                                       | : Info $\bigwedge$ 3: Querverweise $\lambda$ 4: Operandeninfo $\lambda$ 5: Steuer | n $\lambda$ 6: Diagnose $\lambda$ 7: | Vergleich /     |          |
| Drücken Sie F1, um Hilfe zu erhalten. |                                                                                   | 9                                    | offline Abs < 5 | .2 Einfg |

## 8.5 Defining or deleting symbols (optional)

If an IO8-expansion was added or deleted (chapter 8.4.1), then the symbolism is changed to *Symbols*.

| Date Berhelen (nfoge Zelsysten Ajeckt Egins Eender Hife<br>Control Control Contr | SIMATIC Manager - NSW_V2_D                                                                                                    | _ # ×           |
|----------------------------------------------------------------------------------------------------|----------------------------------------------------------------------------------------------------|-----------------|
| Ducken Sie Fi, un Hilfe au erheten.   () Constant () State () () () () () () () () () () () () ()                                                                                                    | Datei Bearbeiten Einfügen Zielsystem Ansicht E≾tras Eenster Hilfe                                                                                                    |                 |
| Deciden Sie Pi, un Hilfe zu erhalten.                                                                                                    | 🗋 😂 認示 🕹 暗色 🍙 🔍 🐂 🏝 🏣 🏛 💽 < Kein Filter > 💽 🍸                                                                                                    |                 |
| VSW 42.0 - Cl/Programmel/Stepp/S7/Proj/NSW_22.0         Image: Strate in the strate in the strate i                                                            |                                                                                                    |                 |
| Drucken       Drucken         Drucken       Drucken         Drucken       Bausteine                                                                                                    | NSW_V2_D C:\Programme\Siemens\Step7\S7Proj\NSW_V2_D                                                                                                    |                 |
| Drücken Sie F1, um Hife zu erhalten. PC Adapter(MPI)                                                                                                    | INSW_V2D     Insw.v2D       Insw.v2D     Insw.v2D       Insw.v2D |                 |
|                                                                                                    | Drücken Sie F1, um Hiffe zu erhalten.                                                                                                    | PC Adapter(MPI) |

The following view comes up:

| Status | 10 1 1 1           |        | 0.1.1  |                                                                      |  |
|--------|--------------------|--------|--------|----------------------------------------------------------------------|--|
|        | BLKMOV             | SEC 20 | SEC 20 | Conv Variablee                                                       |  |
|        | Cuole Execution    | 08 1   | 08 1   | CODY YORKANGS                                                        |  |
|        | DB NSW             | 08 1   | 08 1   |                                                                      |  |
|        | DPRD DAT           | SEC 14 | SEC 14 | Read Consistent Data of a Standard DP Slave                          |  |
|        | DPWR DAT           | SEC 15 | SEC 15 | Write Consistent Data to a Standard DP Slave                         |  |
|        | EB Koppl SPS NSW   | FB 3   | EB 3   |                                                                      |  |
|        | FC Prozessdaten N  | FC 3   | FC 3   | Beispiel zum auslesen der Prozessdaten                               |  |
|        | NO_FLT1            | OB 82  | OB 82  | I/O Point Fault 1                                                    |  |
|        | Instanz_zu_FB3     | DB 3   | FB 3   |                                                                      |  |
| 0      | Loss of Rack Fault | OB 86  | OB 86  |                                                                      |  |
| 1      | M10.0              | M 10.0 | BOOL   | Reset "Error Kommunikation NS/V"                                     |  |
| 2      | MOD_ERR            | OB 122 | OB 122 | Module Access Error                                                  |  |
| 3      | MV12               | MWV 12 | WORD   | Fehlernummer Kommunikation NSW                                       |  |
| 4      | NSVV_Error         | EB 15  | BYTE   | aktuelle Fehlernummer NSW / Hardwaresteckplatz 4                     |  |
| 5      | NSVV_Logik_E_1_16  | AVV 8  | WORD   | Logik_Eingänge 1-16 zum NSW wenn Unterstützt / Hardwaresteckplatz 6  |  |
| 6      | NSVV_Logik_E_17_24 | AB 20  | BYTE   | Logik_Eingänge 17-24 zum NSW wenn Unterstützt / Hardwaresteckplatz 7 |  |
| 7      | NSVV_Logik_E_25_32 | AB 21  | BYTE   | Logik_Eingänge 25-32 zum NSW wenn Unterstützt / Hardwaresteckplatz 8 |  |
| 8      | NSVV_Out_1_16      | EW 16  | WORD   | Ausgänge 1-16 vom NSW an die S7 / Hardwaresteckplatz 5               |  |
| 9      | NSWV_Out_17_24     | EB 20  | BYTE   | Ausgänge 17-24 vom NSW wenn Unterstützt / Hardwaresteckplatz 7       |  |
| :0     | NSVV_Out_25_32     | EB 21  | BYTE   | Ausgänge 25-32 vom NSW wenn Unterstützt / Hardwaresteckplatz 8       |  |
| 1      | NSVV_Position      | ED 8   | DWORD  | aktuelle Position NSW / Hardwaresteckplatz 1                         |  |
| 2      | NSVV_ProgNr        | EB 14  | BYTE   | aktuelle Programmnummer NSW / Hardwaresteckplatz 3                   |  |
| 3      | NSVV_Speed         | EW 12  | WORD   | aktuelle Geschwindigkeit NSW / Hardwaresteckplatz 2                  |  |
| 4      | PROG_ERR           | OB 121 | OB 121 | Programming Error                                                    |  |
| 5      | Prozessdaten       | VAL 1  | 050 0  |                                                                      |  |
| 70     | IEST_DB            | SFC 24 | SFC 24 | lest Data Block                                                      |  |
|        |                    |        |        |                                                                      |  |

### 8.5.1 Adding a new symbol (optional)

For it the cursor is brought into the last line and a new symbolic name has to be defined.

| 57-Pr     | rogrami | m(1) (Symbole) N   | 5W_V2_D\S | IMATIC 300 | (1)\CPU 315-2 DP                                                     |  |
|-----------|---------|--------------------|-----------|------------|----------------------------------------------------------------------|--|
|           | Status  | Symbol /           | Adresse   | Datentyp   | Kommentar                                                            |  |
|           |         | BLKMOV             | SFC 20    | SFC 20     | Copy Variables                                                       |  |
| 2         |         | Cycle Execution    | OB 1      | 08 1       |                                                                      |  |
| 3         |         | DB_NSW             | DB 1      | DB 1       |                                                                      |  |
| 1         |         | DPRD_DAT           | SFC 14    | SFC 14     | Read Consistent Data of a Standard DP Slave                          |  |
| 5         |         | DP/VR_DAT          | SFC 15    | SFC 15     | Write Consistent Data to a Standard DP Slave                         |  |
| 5         |         | FB_Koppl_SPS_NSW   | FB 3      | FB 3       |                                                                      |  |
| · · · · · |         | FC_Prozessdaten_N  | FC 3      | FC 3       | Beispiel zum auslesen der Prozessdaten                               |  |
|           |         | I/O_FLT1           | OB 82     | 08 82      | I/O Point Fault 1                                                    |  |
| )         |         | Instanz_zu_FB3     | DB 3      | FB 3       |                                                                      |  |
| 0         |         | Loss of Rack Fault | OB 86     | OB 86      |                                                                      |  |
| 1         |         | M10.0              | M 10.0    | BOOL       | Reset "Error Kommunikation NSW"                                      |  |
| 2         |         | MOD_ERR            | OB 122    | 08 122     | Module Access Error                                                  |  |
| 3         |         | MW12               | MVV 12    | WORD       | Fehlernummer Kommunikation NSW                                       |  |
| 4         |         | NSVV_Error         | EB 15     | BYTE       | aktuelle Fehlernummer NSW / Hardwaresteckplatz 4                     |  |
| 5         |         | NSVV_Logik_E_1_16  | AVV 8     | WORD       | Logik_Eingänge 1-16 zum NSW wenn Unterstützt / Hardwaresteckplatz 6  |  |
| 16        |         | NSW_Logik_E_17_24  | AB 20     | BYTE       | Logik_Eingänge 17-24 zum NSW wenn Unterstützt / Hardwaresteckplatz 7 |  |
| 7         |         | NSVV_Logik_E_25_32 | AB 21     | BYTE       | Logik_Eingänge 25-32 zun NSW wenn Unterstützt / Hardwaresteckplatz 8 |  |
| 18        |         | NSW_Out_1_16       | EW 16     | WORD       | Ausgänge 1-16 vom NSW an die S7 / Hardwaresteckplatz 5               |  |
| 19        |         | NSW/_Out_17_24     | EB 20     | BYTE       | Ausgänge 17-24 vom NSW wenn Unterstützt / Hardwaresteckplatz 7       |  |
| 20        |         | NSW_Out_25_32      | EB 21     | BYTE       | Ausgänge 25-32 vom NSW wenn Unterstützt / Hardwaresteckplatz 8       |  |
| 21        |         | NSVV_Position      | ED 8      | DWORD      | aktuelle Position NSW / Hardwaresteckplatz 1                         |  |
| 22        |         | NSW_ProgNr         | EB 14     | BYTE       | aktuelle Programmnummer NSW / Hardwaresteckplatz 3                   |  |
| 23        |         | NSW_Speed          | EW 12     | WORD       | aktuelle Geschwindigkeit NSW / Hardwaresteckplatz 2                  |  |
| 24        |         | PROG_ERR           | OB 121    | OB 121     | Programming Error                                                    |  |
| 25        |         | Prozessdaten       | VAT 1     |            |                                                                      |  |
| 26        |         | TEST_DB            | SFC 24    | SFC 24     | Test Data Block                                                      |  |
| 27        |         | NSVV_Out_33_40     | EB 22     | BYTE       | Ausgänge 33-40 vom NSW wenn Unterstützt / Hardwaresteckplatz 8       |  |
| 28        |         |                    |           |            |                                                                      |  |

### 8.5.2 Deleting a symbol (optional)

In order to delete a symbol mark the line with a left click on the line number and press *ENTF* on the keypad. After confirming the line is deleted.

#### 8.6 Process data

In order to have the process data displayed they have to be opened.

| SIMATIC Manager - NSW_¥2_D                                                                                                    |                            |                          |                      |                  |                           |       | _ 8 × |
|----------------------------------------------------------------------------------------------------|----------------------------|--------------------------|----------------------|------------------|---------------------------|-------|-------|
| Datei Bearbeiten Einfügen Zielsysten                                                                                                    | n <u>A</u> nsicht E⊻tras E | enster <u>H</u> ife      |                      |                  |                           |       |       |
|                                                                                                    |                            |                          | Kein Filter >        | - <u>7</u> 28 8  |                           |       |       |
|                                                                                                    |                            |                          |                      |                  |                           |       |       |
| NSW_V2_D C:\Programme                                                                                                    | \Siemens\Step7\S           | Proj\N5₩_¥2_D            |                      |                  |                           |       |       |
| E ∰ ris-220<br>E ∰ ris-220<br>E ∰ CFU 30510<br>E ∰ CFU 352.02P<br>E ∰ CFU 352.02P<br>E ∯ CFU 352.02P<br>E ∯ CFU 352.02P<br>E ∲ CFU 352.02P<br>E ∲ CFU 352.02P | G DB12<br>DB10<br>SFC20    | FB3<br>FB3<br>Government | 9000<br>973<br>85503 | g Den<br>g SECT4 | 6 083<br>6 083<br>6 5FC15 |       |       |
|                                                                                                    |                            |                          |                      |                  |                           |       |       |
| Drücken Sie E1, um Hife zu erhalten.                                                                                                    |                            |                          |                      |                  | PC Adapter(MPI)           | <br>[ |       |

#### The following view comes up:

| 📽 Var - [Prozessdaten NSW_V2_D\SIMATIC 300        | (1)\CPU 315-2 DP\57-Programm(1)]                                     |                  | _ 8 ×                 |
|---------------------------------------------------|----------------------------------------------------------------------|------------------|-----------------------|
| 🌃 Iabelle Bearbeiten Einfügen Zielsystem Variable | Ansicht Extras Eenster Hife                                          |                  | X                     |
| + D <b>2 3 4 6 1 6</b>                            | ≗a ≗ № @# @# ## ##                                                   |                  |                       |
| Coperand Symbol                                   | Symbolkommentar                                                      | Anzei Statuswert | Steuerwert            |
| 1 //Prozessdaten                                  |                                                                      |                  |                       |
| ED 8 "NSW_Position"                               | aktuelle Position NSW / Hardwaresteckplatz 1                         | DEZ              |                       |
| BW 12 "NSW_Speed"                                 | aktuelle Geschwindigkeit NSW / Hardwaresteckplatz 2                  | DEZ              |                       |
| EB 14 "NSVY_ProgNr"                               | aktuelle Programmnummer NSVV / Hardwaresteckplatz 3                  | HEX              |                       |
| EB 15 "NSVY_Error"                                | aktuelle Fehlernummer NSW / Hardwaresteckplatz 4                     | DEZ              |                       |
| EW 16 "NSW_Out_1_16"                              | Ausgänge 1-16 vom NSW an die S7 / Hardwaresteckplatz 5               | BIN              |                       |
| 7 AVV 8 "NSVY_Logik_E_1_16"                       | Logik_Eingänge 1-16 zum NSW wenn Unterstützt / Hardwaresteckplatz 6  | BIN              | 2#0000_0100_0000_0000 |
| //Optionale Aus- bzw. Eingänge                    |                                                                      |                  |                       |
| EB 20 "NSVV_Out_17_24"                            | Ausgänge 17-24 vom NSW wenn Unterstützt / Hardwaresteckplatz 7       | BIN              |                       |
| 10 AB 20 "NSVV_Logik_E_17_24"                     | Logik_Eingänge 17-24 zum NSW wenn Unterstützt / Hardwaresteckplatz 7 | BIN              | 2#0000_0100           |
| 11 //Optionale Aus- bzw. Eingänge                 |                                                                      |                  |                       |
| 12 EB 21 "NSVV_Out_25_32"                         | Ausgänge 25-32 vom NSW wenn Unterstützt / Hardwaresteckplatz 8       | BIN              |                       |
| 13 AB 21 "NSVV_Logik_E_25_32"                     | Logik_Eingänge 25-32 zum NSW wenn Unterstützt / Hardwaresteckplatz 8 | BIN              | 2#0000_0100           |
| 14                                                |                                                                      |                  |                       |
| 15                                                |                                                                      |                  |                       |
| 16                                                |                                                                      |                  |                       |
| 17 //FB3                                          |                                                                      |                  |                       |
| 18 M 10.0 "M10.0"                                 | Reset "Error Kommunikation NSW"                                      | BOOL             | false                 |
| 19 M/V 12 "M/V12"                                 | Fehlernummer Kommunikation NSW                                       | DEZ              |                       |
| 20 DB3.DBVV 30 "Instanz_zu_FB3".answer_Count      | wird hochgezählt, solange keine Antwort vom NS/V da ist              | HEX              |                       |
| 21 DB3.DBW 10 "Instanz_zu_FB3".Zaehler            | Datenwortzähler                                                      | HEX              |                       |
| 22                                                |                                                                      |                  |                       |
| 23                                                |                                                                      |                  |                       |
| 24                                                |                                                                      |                  |                       |
| 5                                                 |                                                                      |                  |                       |
| 26                                                |                                                                      |                  |                       |
|                                                   |                                                                      |                  |                       |
|                                                   |                                                                      |                  |                       |
|                                                   |                                                                      |                  |                       |
|                                                   |                                                                      |                  |                       |
|                                                   |                                                                      |                  |                       |
|                                                   |                                                                      |                  |                       |
|                                                   |                                                                      |                  |                       |
|                                                   |                                                                      |                  |                       |
|                                                   |                                                                      |                  |                       |
| ür Hilfe drücken Sie F1.                          |                                                                      | C Offine         | Abs < 5.2             |
|                                                   |                                                                      |                  |                       |

### 8.6.1 Extending the process data of an IO8-module (optional)

In order to make a new symbol visible (according to chapter 8.5.1), it has to be called here. For it it is sufficient to to enter the symbolic name into a free line in the column "Symbol". After pressing *ENTER* the line is brought up to date.

| 5   | ¥ar - | Prozessda             | ten NSW_V2_D\SIMATIC 300        | (1)\CPU 315-2 DP\S7-Programm(1)]                                     |       |            | _ 8 ×                 |
|-----|-------|-----------------------|---------------------------------|----------------------------------------------------------------------|-------|------------|-----------------------|
| 2   | Iape  | elle <u>B</u> earbeit | en Einfügen Zielsystem ⊻ariable | Ansicht E⊻tras Eenster Hilfe                                         |       |            | _ <u>8</u> ×          |
| -9  | 1     |                       |                                 | <u>°a 2 №                                  </u>                      |       |            |                       |
|     | 1     | Operand               | Symbol                          | Symbolkommentar                                                      | Anzei | Statuswert | Steuerwert            |
| 1   | 11    | Prozessdater          | n                               |                                                                      |       |            |                       |
| 2   | E     | ED 8                  | "NSVV_Position"                 | aktuelle Position NSW / Hardwaresteckplatz 1                         | DEZ   |            |                       |
| 3   | E     | W 12                  | "NSW_Speed"                     | aktuelle Geschwindigkeit NSW / Hardwaresteckplatz 2                  | DEZ   |            |                       |
| 4   | E     | EB 14                 | "NSVV_ProgNr"                   | aktuelle Programmnummer NSW / Hardwaresteckplatz 3                   | HEX   |            |                       |
| 5   | E     | EB 15                 | "NSVV_Error"                    | aktuelle Fehlernummer NSW / Hardwaresteckplatz 4                     | DEZ   |            |                       |
| 6   | E     | EW 16                 | "NSVV_Out_1_16"                 | Ausgänge 1-16 vom NSW an die S7 / Hardwaresteckplatz 5               | BIN   |            |                       |
| 7   | A     | AVV 8                 | "NSVV_Logik_E_1_16"             | Logik_Eingänge 1-16 zum NSW wenn Unterstützt / Hardwaresteckplatz 6  | BIN   |            | 2#0000_0100_0000_0000 |
| 8   | 11    | Optionale Au:         | s- bzw. Eingänge                |                                                                      |       |            |                       |
| 9   | E     | EB 20                 | "NSW_Out_17_24"                 | Ausgänge 17-24 vom NSW wenn Unterstützt / Hardwaresteckplatz 7       | BIN   |            |                       |
| 10  | A     | AB 20                 | "NSVV_Logik_E_17_24"            | Logik_Eingänge 17-24 zum NSW wenn Unterstützt / Hardwaresteckplatz 7 | BIN   |            | 2#0000_0100           |
| 11  | 11    | Optionale Au:         | s- bzw. Eingänge                |                                                                      |       |            |                       |
| 12  | E     | EB 21                 | "NSVV_Out_25_32"                | Ausgänge 25-32 vom NS// wenn Unterstützt / Hardwaresteckplatz 8      | BIN   |            |                       |
| 13  | A     | AB 21                 | "NSVV_Logik_E_25_32"            | Logik_Eingänge 25-32 zum NSW wenn Unterstützt / Hardwaresteckplatz 8 | BIN   |            | 2#0000_0100           |
| 14  | E     | B 22                  | *NSW_Out_33_40*                 | Ausgänge 33-40 vom NS/V wenn Unterstützt / Hardwaresteckplatz 8      | HEX   |            |                       |
| 15  |       |                       |                                 |                                                                      |       |            |                       |
| 16  |       |                       |                                 |                                                                      |       |            |                       |
| 17  | 11    | VFB3                  |                                 |                                                                      |       |            |                       |
| 18  | N     | at 10.0               | "M10.0"                         | Reset "Error Kommunikation NSW"                                      | BOOL  |            | false                 |
| 19  | N     | WV 12                 | "M/V12"                         | Fehlernummer Kommunikation NSW                                       | DEZ   |            |                       |
| 20  | D     | 083.DBW 30            | "Instanz_zu_FB3".answer_Count   | wird hochgezählt, solange keine Antwort vom NSW da ist               | HEX   |            |                       |
| 21  | D     | 083.DBW 10            | "Instanz_zu_FB3".Zaehler        | Datenwortzähler                                                      | HEX   |            |                       |
| 22  |       |                       |                                 |                                                                      |       |            |                       |
| 23  |       |                       |                                 |                                                                      |       |            |                       |
| 24  |       |                       |                                 |                                                                      |       |            |                       |
| 25  |       |                       |                                 |                                                                      |       |            |                       |
| 26  |       |                       |                                 |                                                                      |       |            |                       |
|     |       |                       |                                 |                                                                      |       |            |                       |
|     |       |                       |                                 |                                                                      |       |            |                       |
|     |       |                       |                                 |                                                                      |       |            |                       |
|     |       |                       |                                 |                                                                      |       |            |                       |
|     |       |                       |                                 |                                                                      |       |            |                       |
|     |       |                       |                                 |                                                                      |       |            |                       |
|     |       |                       |                                 |                                                                      |       |            |                       |
|     |       |                       |                                 |                                                                      |       |            |                       |
|     |       |                       |                                 |                                                                      |       |            |                       |
| Für | Hilfe | drücken Sie F         | 1.                              |                                                                      |       | Offline    | Abs < 5.2             |

#### 8.6.2 Deleting an entry of the process data (optional)

If a symbol was deleted according to chapter 8.5.2, then only the operand is placed at that location.

| ≝ B<br>-₩ | shalla Ra  |        | iten NSW_¥Z_D\SIMATIC 300       | (1)\CPU 315-2 DP\S7-Programm(1)]                                     |       |            | _ 8 >                 |
|-----------|------------|--------|---------------------------------|----------------------------------------------------------------------|-------|------------|-----------------------|
| -14       | appare Re- | arbeit | en Einfügen Zielsystem ⊻ariable | e Ansicht E≿tras Eenster Hilfe                                       |       |            | _82                   |
|           |            |        |                                 | 2- 2 № 00 07 00 07 Ke                                                |       |            |                       |
| 1         | Operand    |        | Symbol                          | Symbolkommentar                                                      | Anzei | Statuswert | Steuerwert            |
| 1         | //Prozess  | dater  | 1                               |                                                                      |       |            |                       |
| 2         | ED 8       |        | "NSYV_Position"                 | aktuelle Position NSW / Hardwaresteckplatz 1                         | DEZ   |            |                       |
| 3         | EW 12      |        | "NSVY_Speed"                    | aktuelle Geschwindigkeit NSVV / Hardwaresteckplatz 2                 | DEZ   |            |                       |
| 4         | EB 14      |        | "NSW_ProgNr"                    | aktuelle Programmnummer NSW / Hardwaresteckplatz 3                   | HEX   |            |                       |
| 5         | EB 15      |        | "NSVY_Error"                    | aktuelle Fehlernummer NSW / Hardwaresteckplatz 4                     | DEZ   |            |                       |
| 6         | EW 16      |        | "NSW_Out_1_16"                  | Ausgänge 1-16 vom NSW an die S7 / Hardwaresteckplatz 5               | BIN   |            |                       |
| 7         | AVV 8      |        | "NSVY_Logik_E_1_16"             | Logik_Eingänge 1-16 zum NSW wenn Unterstützt / Hardwaresteckplatz 6  | BIN   |            | 2#0000_0100_0000_0000 |
| 8         | //Optional | e Aus  | s- bzw. Eingänge                |                                                                      |       |            |                       |
| 9         | EB 20      |        | "NSW_Out_17_24"                 | Ausgänge 17-24 vom NSW wenn Unterstützt / Hardwaresteckplatz 7       | BIN   |            |                       |
| 10        | AB 20      |        | "NSVV_Logik_E_17_24"            | Logik_Eingänge 17-24 zum NSW wenn Unterstützt / Hardwaresteckplatz 7 | BIN   |            | 2#0000_0100           |
| 11        | //Optional | e Aus  | s- bzw. Eingänge                |                                                                      |       |            |                       |
| 12        | EB 21      |        | "NSVV_Out_25_32"                | Ausgänge 25-32 vom NSW wenn Unterstützt / Hardwaresteckplatz 8       | BIN   |            |                       |
| 13        | AB 21      |        | "NSVV_Logik_E_25_32"            | Logik_Eingänge 25-32 zum NSW wenn Unterstützt / Hardwaresteckplatz 8 | BIN   |            | 2#0000_0100           |
| 14        | EB 22      |        |                                 |                                                                      | HEX   |            |                       |
| 15        |            |        |                                 |                                                                      |       |            |                       |
| 16        |            |        |                                 |                                                                      |       |            |                       |
| 17        | //FB3      |        |                                 |                                                                      |       |            |                       |
| 18        | M 10.0     |        | "M10.0"                         | Reset "Error Kommunikation NSM"                                      | BOOL  |            | false                 |
| 19        | MVV 12     |        | "MM/12"                         | Fehlernummer Kommunikation NSW                                       | DEZ   |            |                       |
| 20        | DB3.DBV    | / 30   | "Instanz_zu_FB3".answer_Count   | wird hochgezählt, solange keine Antwort vom NSW da ist               | HEX   |            |                       |
| 21        | DB3.DBV    | / 10   | "Instanz_zu_FB3".Zaehler        | Datenwortzähler                                                      | HEX   |            |                       |
| 22        |            |        |                                 |                                                                      |       |            |                       |
| 23        |            |        |                                 |                                                                      |       |            |                       |
| 24        |            |        |                                 |                                                                      |       |            |                       |
| 25        |            |        |                                 |                                                                      |       |            |                       |
| 26        |            |        |                                 |                                                                      |       |            |                       |

This entry can be deleted by simply marking the line and pressing ENTF.

#### 8.6.3 Displaying the process data

In order to be able to see the process data, now the complete project has to be written into the PROFIBUS-Master. Besides, all electrical connection between LOCON and Master have to be established.

After the rotation of a connected encoder the item modification should have become visible after the *online function* was called .

| Indefe         Image: Second second sec           | Bearbeiter           Bearbeiter           Bearbeiter           Sand         S           and         S           Sand         S           112         T           112         T           113         T           116         T           8         T           9         T           9         T           9         T           9         T           9         T           9         T           9         T           9         T         T           9         T         T         T           9         T         T         T         T           9         T         T         T         T           9         T         T         T         T           16         T         T         T         T           16         T         T         T         T           17         T         T         T         T           16         T         T         T         T           17         T <th< th=""><th>b Enforçan Zelaystem (yariable<br/>Symbol<br/>NSW, Position*<br/>NSW, Position*<br/>NSW,</th><th>Arsicht         Egtoss         Eenstern         Effe           Emilia         Styr Bollionmentar         Bollion         Bollion         Bollion           Symbolionmentar         Biduele Position NSW / Hardwaresteckplatz 1         Biduele Position NSW / Hardwaresteckplatz 2         Biduele Position NSW / Hardwaresteckplatz 3           Biduele Position NSW / Hardwaresteckplatz 3         Biduele Position NSW / Hardwaresteckplatz 4         Augange 1-16 vom NSW and e.S7 / Hardwaresteckplatz 4           Logik_Eingänge 1-16 zum NSW wenn Unterstützt / Hardwaresteckplatz 5         Logik         Biduele Position NSW and e.S7 / Hardwaresteckplatz 5</th><th>Anzei<br/>DEZ<br/>DEZ<br/>HEX<br/>DEZ<br/>BIN<br/>BIN</th><th>Statuswert<br/>L#1122<br/>0<br/>B#16#00<br/>0<br/>2#1000_0000_0000_0000<br/>2#1000_0000_0000_0000</th><th><u>_</u> (đ) ×<br/>Steuerwert</th></th<> | b Enforçan Zelaystem (yariable<br>Symbol<br>NSW, Position*<br>NSW, Position*<br>NSW, | Arsicht         Egtoss         Eenstern         Effe           Emilia         Styr Bollionmentar         Bollion         Bollion         Bollion           Symbolionmentar         Biduele Position NSW / Hardwaresteckplatz 1         Biduele Position NSW / Hardwaresteckplatz 2         Biduele Position NSW / Hardwaresteckplatz 3           Biduele Position NSW / Hardwaresteckplatz 3         Biduele Position NSW / Hardwaresteckplatz 4         Augange 1-16 vom NSW and e.S7 / Hardwaresteckplatz 4           Logik_Eingänge 1-16 zum NSW wenn Unterstützt / Hardwaresteckplatz 5         Logik         Biduele Position NSW and e.S7 / Hardwaresteckplatz 5 | Anzei<br>DEZ<br>DEZ<br>HEX<br>DEZ<br>BIN<br>BIN | Statuswert<br>L#1122<br>0<br>B#16#00<br>0<br>2#1000_0000_0000_0000<br>2#1000_0000_0000_0000 | <u>_</u> (đ) ×<br>Steuerwert |
|----------------------------------------------------------------------------------------------------|----------------------------------------------------------------------------------------------------|----------------------------------------------------------------------------------------------------|----------------------------------------------------------------------------------------------------|-------------------------------------------------|---------------------------------------------------------------------------------------------|------------------------------|
| Hai         Diam           1         //Proze           2         ED         6           3         EW         1           4         EB         1           5         EB         12           6         EW         1           7         AWV           8         //Option           9         EB         21           10         AB         2           11         //Option         12         EB         21           13         AB         2         13         AB         2                                                                                                    | and         \$           and         \$           ressolation         \$           8         \$           12         \$           14         \$           15         \$           16         \$           8         \$           00ale Aus-           20         \$           20         \$                                                                                                    | Image: Section         Image: Section         Image:                                                                                                    | Image: Symbolic moment ar         Symbolic moment ar           adduate Position NSW / Hardwarestockplatz 1         adduate Position NSW / Hardwarestockplatz 1           adduate Porgrammummer NSW / Hardwarestockplatz 3         adduate Porgrammummer NSW / Hardwarestockplatz 4           Auzgänge 1-16 vom NSW an de 57 / Hardwarestockplatz 5         Logit_Enginge 1-16 zum NSW wenn Unterstützt / Hardwarestockplatz 5                                                                                                    | Anzei<br>DEZ<br>HEX<br>DEZ<br>BIN<br>BIN        | Statuswert<br>L#1122<br>0<br>B#16#00<br>0<br>2#1000_0000_0000_0000<br>2#0000_0000_0000_0000 | Stouerwert                   |
| Image: Constraint of the second second sec | and         S           2005Sdaten         1           8         1           12         1           14         1           15         1           16         1           00nale Aus-         20           20         1           20         1                                                                                                    | Symbol<br>NSW, Position*<br>NSW_Speed*<br>NSW_CrogN*<br>NSW_Cold_1_16*<br>NSW_Lodg, E_1_16*<br>NSW_Lodg, E_1_16*<br>NSW_Lodg, I7_24*                                                                                                    | Symbolikommentar<br>elikuele Position NSW / Hardwaresteckplatz 1<br>elikuele Geschwindigkelt NSW / Hardwaresteckplatz 2<br>elikuele Programmunner NSW / Hardwaresteckplatz 3<br>elikuele Felirenrunner NSW / Hardwaresteckplatz 3<br>elikuele Felirenrunner NSW / Hardwaresteckplatz 5<br>Logil., Eingänge 1-16 zun NSW wenn Urterstützt / Hardwaresteckplatz 6                                                                                                    | Anzei<br>DEZ<br>DEZ<br>HEX<br>DEZ<br>BIN<br>BIN | Statuswert  L#1122  B#16#00  0  2#000_0000_0000_0000  2#0000_0000_                          | Steuerwert                   |
| 1         //Proze           2         ED         8           3         EW         1           4         EB         1           5         EB         12           6         EW         1           7         AW           8         //Option           9         EB         21           10         AB         2           11         //Option         12           12         EB         21           13         AB         2                                                                                                    | ressdaten<br>8 "1<br>12 "1<br>14 "1<br>15 "1<br>16 "1<br>8 "1<br>onale Aus-<br>20 "1<br>20 "1                                                                                                    | NSW_Position"<br>NSW_Speed"<br>NSW_FrogN*<br>NSW_Error"<br>NSW_Lougik_E_1_16"<br>NSW_Lougik_E_1_16"<br>Dsw. Einginge<br>NSW_Cout_17_24"                                                                                                    | duolle Postion NSW / Hardwaresteckplatz 1<br>altuele Geschwindigket NSW / Hardwaresteckplatz 2<br>altuele Porgrammummer NSW / Hardwaresteckplatz 3<br>altuele Felterunnen NSW / Hardwaresteckplatz 4<br>Ausgänge 1-16 vom NSW an de 57 / Hardwaresteckplatz 4<br>Logil.,Eingänge 1-16 zum NSW wenn Unterstützt / Hardwaresteckplatz 6                                                                                                    | DEZ<br>DEZ<br>HEX<br>DEZ<br>BIN<br>BIN          | L#1122<br>0<br>B#16#00<br>0<br>2#1000_0000_0000_0000_0000                                   |                              |
| 2         ED         6           3         EW         1           4         EB         1           5         EB         1           6         EW         1           7         AWV         1           8         //Option         9         EB         21           10         AB         2         11         //Option           12         EB         21         3         AB         2                                                                                                    | 8 1<br>12 1<br>14 1<br>15 1<br>16 1<br>8 1<br>onale Aus-<br>20 1<br>20 1                                                                                                    | NSW_Position"<br>NSW_Speed"<br>NSW_ProgN*<br>NSW_Etron"<br>NSW_Lotd_1_16"<br>NSW_Logk_E_1_16"<br>NSW_Logh_Et_16"<br>NSW_Cod_17_24"                                                                                                    | elituele Position ISW/ Hardwaresteckplatz 1<br>distuele Geschwardgeln ISW/ Hardwaresteckplatz 2<br>distuele Porgrammunnen ISW/ Hardwaresteckplatz 3<br>distuele Feiternamen ISW Hardwaresteckplatz 4<br>Ausginge 1-16 von NSW an de 57 / Hardwaresteckplatz 5<br>Logil, Einginge 1-16 zun NSW wenn Litterstützt / Hardwaresteckplatz 5                                                                                                    | DEZ<br>DEZ<br>HEX<br>DEZ<br>BIN<br>BIN          | L#1122<br>0<br>B#16#00<br>0<br>2#1000_0000_0000_0000_0000                                   |                              |
| 3         EW         1           4         EB         1           5         EB         1           6         EW         1           7         AW         1           8         //Option         9         EB         21           10         AB         2         11         //Option           12         EB         2         13         AB         2                                                                                                    | 12 1<br>14 1<br>15 1<br>16 1<br>8 1<br>onale Aus-<br>20 1<br>20 1                                                                                                    | NSW_Speed"<br>NSW_ProgN*<br>NSW_Cot_1_16"<br>NSW_Logk_E_1_16"<br>bzw. Einginge<br>NSW_Loud_17_24"                                                                                                    | eltuelle Geschwindigkeit NSW / Hardwaresteckplatz 2<br>eltuelle Programmunner NSW / Hardwaresteckplatz 3<br>eltuelle Fehremmen NSW / Hardwaresteckplatz 4<br>Ausginge 1-16 vom NSW an de 57 / Hardwaresteckplatz 5<br>Logil-Eingänge 1-16 zum NSW wenn Urterstützt / Hardwaresteckplatz 6                                                                                                    | DEZ<br>HEX<br>DEZ<br>BIN<br>BIN                 | 0<br>B#16#00<br>0<br>2#1000_0000_0000_0000<br>2#0000_0000_0000_0000                         |                              |
| 4         EB         1           5         EB         1           6         EW         1           7         AW           8         //Option           9         EB         20           10         AB         2           11         //Option         20           12         EB         2           13         AB         2                                                                                                    | 14 1<br>15 1<br>16 1<br>0 nale Aus-<br>20 1<br>20 1                                                                                                    | NSW_ProgN*<br>NSW_Error"<br>NSW_Out_1_16"<br>NSW_Logik_E_1_16"<br>bzw. Eingänge<br>NSW_Out_17_24"                                                                                                    | aktuele Programmunner NSW / Hardwaresteckplatz 3<br>aktuele Fehernumer NSW / Hardwaresteckplatz 4<br>Ausgänge 1-16 von NSW an die 57 / Hardwaresteckplatz 5<br>Logil_Eingänge 1-16 von NSW wenn Urterstützt / Hardwaresteckplatz 6                                                                                                    | HEX<br>DEZ<br>BIN<br>BIN                        | B#16#00<br>0<br>2#1000_0000_0000_0000<br>2#0000_0000_0000_0000                              |                              |
| S         EB         11           6         EW         1           7         AWV           8         //Option           9         EB         21           10         AB         2           11         //Option         12           12         EB         21           13         AB         2                                                                                                    | 15 1<br>16 1<br>8 1<br>onale Aus-<br>20 1<br>20 1<br>onale Aus                                                                                                    | NSW_Error"<br>NSW_Out_1_16"<br>NSW_Logik_E_1_16"<br>bzw. Eingänge<br>NSW_Out_17_24"                                                                                                    | aktuele Fehlernummer NSW / Hardwaresteckplatz 4<br>Ausgänge 1-16 vom NSW an die S7 / Hardwaresteckplatz 5<br>Logik_Eingänge 1-16 zum NSW wenn Unterstützt / Hardwaresteckplatz 6                                                                                                    | dez<br>Bin<br>Bin                               | 0<br>2#1000_0000_0000_0000<br>2#0000_0000_0000_0000                                         |                              |
| 6 EVV 1<br>7 AVV<br>8 //Option<br>9 EB 2/<br>10 AB 2<br>11 //Option<br>12 EB 2<br>13 AB 2                                                                                                    | 16 1<br>8 1<br>onale Aus-<br>20 1<br>20 1                                                                                                    | NSW_Out_1_16"<br>NSW_Logik_E_1_16"<br>bzw.Eingänge<br>NSW_Out_17_24"                                                                                                    | Ausgänge 1-16 vom NSW an die S7 / Hardwaresteckplatz 5<br>Logik_Eingänge 1-16 zum NSW wenn Unterstützt / Hardwaresteckplatz 6                                                                                                    | BIN<br>BIN                                      | 2#1000_0000_0000_0000                                                                       |                              |
| 7         AW           8         //Option           9         EB         2           10         AB         2           11         //Option         2           12         EB         2           13         AB         2                                                                                                    | 8 1<br>onale Aus-<br>20 1<br>20 1                                                                                                    | NSW_Logik_E_1_16"<br>bzw. Eingänge<br>NSW_Out_17_24"                                                                                                    | Logik_Eingänge 1-16 zum NSW wenn Unterstützt / Hardwaresteckplatz 6                                                                                                    | BIN                                             | 2#0000 0000 0000 0000                                                                       |                              |
| 8 //Option<br>9 EB 24<br>10 AB 2<br>11 //Option<br>12 EB 2<br>13 AB 2                                                                                                    | onale Aus-<br>20 1<br>20 1                                                                                                    | bzw. Eingänge<br>NSW_Out_17_24"                                                                                                    |                                                                                                    |                                                 | Freeco_0000_00000_00000                                                                     | 2#0000_0100_0000_0000        |
| 9 EB 2<br>10 AB 2<br>11 //Option<br>12 EB 2<br>13 AB 2                                                                                                    | 20 1<br>20 1                                                                                                    | NSVV_Out_17_24"                                                                                                    |                                                                                                    |                                                 |                                                                                             |                              |
| 10 AB 2<br>11 //Option<br>12 EB 2<br>13 AB 2                                                                                                    | 20 "                                                                                                    |                                                                                                    | Ausgänge 17-24 vom NSW wenn Unterstützt / Hardwaresteckplatz 7                                                                                                    | BIN                                             | 2#0000_0000                                                                                 |                              |
| 11 //Option<br>12 EB 2<br>13 AB 2                                                                                                    | onele Aue                                                                                                    | NSVY_Logik_E_17_24"                                                                                                    | Logik_Eingänge 17-24 zum NSW wenn Unterstützt / Hardwaresteckplatz 7                                                                                                    | BIN                                             | 2#0000_0000                                                                                 | 2#0000_0100                  |
| 12 EB 2<br>13 AB 2                                                                                                    | onuic Aus-                                                                                                    | bzw. Eingänge                                                                                                    |                                                                                                    |                                                 |                                                                                             |                              |
| 13 AB 2                                                                                                    | 21 1                                                                                                    | NSW_Out_25_32"                                                                                                    | Ausgänge 25-32 vom NSW wenn Unterstützt / Hardwaresteckplatz 8                                                                                                    | BIN                                             | 2#0000_0000                                                                                 |                              |
|                                                                                                    | 21 1                                                                                                    | NSW_Logik_E_25_32"                                                                                                    | Logik_Eingänge 25-32 zum NSVV wenn Unterstützt / Hardwaresteckplatz 8                                                                                                    | BIN                                             | 2#0000_0000                                                                                 | 2#0000_0100                  |
| 14                                                                                                    |                                                                                                    |                                                                                                    |                                                                                                    |                                                 |                                                                                             |                              |
| 15                                                                                                    |                                                                                                    |                                                                                                    |                                                                                                    |                                                 |                                                                                             |                              |
| 16                                                                                                    |                                                                                                    |                                                                                                    |                                                                                                    |                                                 |                                                                                             |                              |
| 17 //FB3                                                                                                    |                                                                                                    |                                                                                                    |                                                                                                    |                                                 |                                                                                             |                              |
| 18 M 10                                                                                                    | 10.0                                                                                                    | M10.0"                                                                                                    | Reset "Error Kommunikation NSW"                                                                                                    | BOOL                                            | false                                                                                       | false                        |
| 19 MVV 1                                                                                                    | 12 1                                                                                                    | MV/12"                                                                                                    | Fehlernummer Kommunikation NSW                                                                                                    | DEZ                                             | 0                                                                                           |                              |
| 20 DB3.D6                                                                                                    | DEWV 30 "I                                                                                                    | Instanz_zu_FB3".answer_Count                                                                                                    | wird hochgezählt, solange keine Antwort vom NS/V da ist                                                                                                    | HEX                                             | VV#16#0001                                                                                  |                              |
| 21 DB3.D6                                                                                                    | DEWV 10 1                                                                                                    | Instanz_zu_FB3".Zaehler                                                                                                    | Datenwortzähler                                                                                                    | HEX                                             | VV#16#0005                                                                                  |                              |
| 22                                                                                                    |                                                                                                    |                                                                                                    |                                                                                                    |                                                 |                                                                                             |                              |
| 23                                                                                                    |                                                                                                    |                                                                                                    |                                                                                                    |                                                 |                                                                                             |                              |
| 24                                                                                                    |                                                                                                    |                                                                                                    |                                                                                                    |                                                 |                                                                                             |                              |
| 25                                                                                                    |                                                                                                    |                                                                                                    |                                                                                                    |                                                 |                                                                                             |                              |
| 26                                                                                                    |                                                                                                    |                                                                                                    |                                                                                                    |                                                 |                                                                                             |                              |

## 9 Setting the PROFIBUS-ID at LOCON and ROTARNOCK

#### 9.1 Setting the PROFIBUS-ID

By default the PROFIBUS address is set to 126 Dez. There are the following possibilities to change the ID:

#### 9.1.1 Example for S7 with PC-adapter

The PROFIBUS-Slave is directly connected to the PC with the programming adapter. The ID can then be changed in the Simatic "Manager-target system-Change PROFIBUS-address" by means of a projecting tool, e. g. Step 7 Software.

#### 9.1.2 Example through RS232-interface via WINLOC32

The line of proceeding described in the following applies to ROTARNOCK 80 only. The device is connected to a PC's RS232-interface with the 25-pole plug (also compare to chapter "Basic device ROTARNOCK", subsection "25-pol. D-SUB" in the manual "Electronic cam control ROTARNOCK"). In a simple terminal window, such as WINLOC32 the ID can be changed with the key combination "Clrg + N" or "Strg + N".

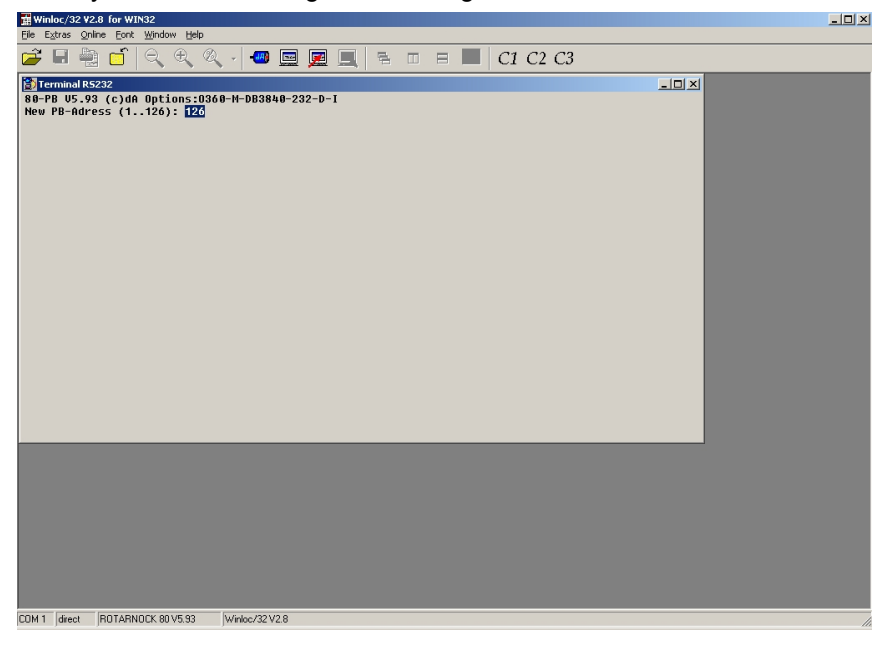

#### 9.1.3 Example for WINLOC32-Upload

The device has to be connected with the PC via the RS232-connection. If WINLOC32 is started then only an "Upload" has to be carried out afterwards. The desired PROFIBUS-ID can be entered into the "Configuration" now.

| Winloc/32 Va                   | 2.8 for WIN32       |                     |         |                                                                                                    |   |
|--------------------------------|---------------------|---------------------|---------|----------------------------------------------------------------------------------------------------|---|
| Hie Edit Extra                 | s Online View W     | (indow Help         |         |                                                                                                    |   |
| 📂 🖬 🖷                          |                     | 💐 🍭 - 🕘 🧮 💻         |         | C2 C3                                                                                                    |   |
| <b>₿</b> 1ermina1<br>R100-48-0 | R 100 V3.0 Pr64 Act | 232 U3.0            | english | Hardware     Software     Software     Kroparans     Wrad changeable     V variable params     Device Reconfiguration |   |
|                                |                     |                     |         |                                                                                                    |   |
|                                |                     |                     |         |                                                                                                    |   |
|                                |                     |                     |         |                                                                                                    |   |
|                                |                     |                     |         |                                                                                                    |   |
| COM 1 direct                   | ROTARNOCK 100       | V3.0 Winloc/32 V2.8 |         |                                                                                                    | 4 |

A "Donwload" has to be performed in order to take over the change. The device carries out a restart and with it the new ID is set.

#### 9.1.4 External setting of the PROFIBUS-ID

The devices LOCON 100 & LOCON 200 can be adjusted to the corresponding address through the rotary coding switches (hexadecimal) located at the bottom side.

At ROTARNOCK 100 it is also possible to select the PROFIBUS-ID externally. For further information please have a look at the manual "ROTARNOCK 100".

# 10 History

29.7.21

| Device      | ROTARNOCK 80 | ROTARNOCK 100 | LOCON 100 | LOCON 200 |
|-------------|--------------|---------------|-----------|-----------|
| Supported   |              |               |           |           |
| table types |              |               |           |           |
| 1           | Х            | X             | Х         | X         |
| 2           |              |               |           |           |
| 3           | Х            | X             | Х         | X         |
| 4           | X            | X             | Х         | X         |
| 5           | Х            | X             | Х         | X         |
| 6           |              |               |           |           |
| 7           |              | [X]           | Х         | Х         |
| 8           | Х            |               |           |           |
| 9           |              |               |           |           |
| A           |              |               |           |           |
| В           |              | X             | Х         | X         |
| С           |              | X             | Х         | X         |
| D           |              |               |           |           |
| E           |              |               |           |           |

## 11 Programming cable for ROTARNOCK

The programming cable for ROTARNOCK PROFIBUS is available by the article no. V3467-n<sup>\*</sup>, where  $n^*$  = cable length in meters.

This cable is required for the configuration of the fieldbus parameters (ID, DB-number etc.) via the RS232-interface.

ROTARNOCK (25pol. D-SUB) PC (9pol. D-SUB) Signal Pin ws — 2 Rx Тx 17 gn Rx - 3 Tx 18 bn GND 25 — 5 GND 24V24

A voltage supply to the pins 24 (24V) and 25 (Gnd) has to be made externally.

## 12 Error messages

Complementary to the error messages (see chapter "Error messages" in the instruction manual for ROTARNOCK or LOCON) the following error messages are possible for cam controls with fieldbus connection:

| Error | Meaning                                                                      | Remark                                                                                           |
|-------|------------------------------------------------------------------------------|--------------------------------------------------------------------------------------------------|
| 9     | Error in the internal communication between pro-<br>cessor and fieldbus-chip | Restart the device or send it in                                                                 |
| 36    | Addressed data component not existent in the S7                              | E. g. DB1 not existent at PROFIBUS                                                               |
| 43    | No connection between ROTARNOCK and S7                                       | E. g. wrong setting of the ID<br>Defective connection cable                                      |
| 80    | Error in the structure of the S7-data component                              | DB-number might be set the wrong way.<br>Generate the data component again with<br>the generator |
| 22    | Error when saving a cam value                                                | Wrong value (e. g. too big)                                                                      |
| 82    | Logic confic error                                                           | Logic not configures                                                                             |

## 12.1 Status LED at the ROTARNOCK

In the operating state the LED lights up red to the "zero point". A LED that flashes red (4 times as fast as in case of a "regular" error) indicates an error, which can be analysed by means of the above stated table. The number can either be seen via the diagnosis data from PROFIBUS or via the RS232-interface of the WINLOC32-online-window.

## **13 Servicing**

Should an error message occur, first off all please take all measures described in chapter Error messages.

Should questions occur that are not covered by this manual, please contact the responsible sales partner (see internet: http://www.deutschmann.de) or contact us directly.

Please keep the following information ready at hand when you call:

| Device designation                                                       |  |
|--------------------------------------------------------------------------|--|
| Serial number (S/N)                                                      |  |
| Item No.                                                                 |  |
| Error number and error description (see chapter 13.1 "Returning a unit") |  |

You can reach us on the following Hotline number. Lines are open from

Monday to Thursday from 8 am to 12 pm and from 1 pm to 4 pm, Friday from 8 am to 12 pm.

| Central office & sales department:     | +49-(0)6434-9433-0  |
|----------------------------------------|---------------------|
| Technical hotline:                     | +49-(0)6434-9433-33 |
| Fax Central office & sales department: | +49-(0)6434-9433-40 |
| Fax technical hotline:                 | +49-(0)6434-9433-49 |

E-mail Technical hotline: hotline@deutschmann.de

#### 13.1 Returning a unit

If you return a unit to us, we require as comprehensive a description of the error as possible. We require the following information in particular:

- What error no. is indicated
- How is the unit externally wired (outputs, ..)? Please state all connections of the unit.
- What were you last doing on the unit (error on power-up, ...)?

The more precise your information and error description, the more precisely we can check the possible causes.

For devices that are returned without an error description a standard test is made. We have to charge this standard test even if no error was found.

#### 13.2 Internet

On our Internet-homepage (URL) various software can be loaded. Beyond that you will also find topical information on Deutschmann products, instruction manuals and a list of our distribution partners.

URL: www.deutschmann.de

S7 example project for:

| Device                       | Project                | PROFIBUS-ID |
|------------------------------|------------------------|-------------|
| ROTARNOCK 80 / ROTARNOCK 100 | NSW_v2_d.zip (German)  | 9           |
| LOCON 100 / LOCON 200        | NSW_v2_d.zip (English) | 9           |